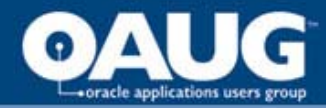

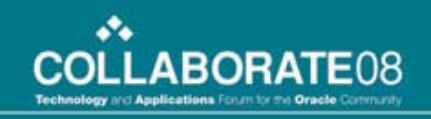

### **BPEL for Workflow Developers**

Jerry Ireland

### RIGHTSIZING

36 West Street Lebanon, NH 03766 Office: 603.448.1803 www.rightsizinginc.com

home of the OAUG KNOWledge Factory

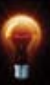

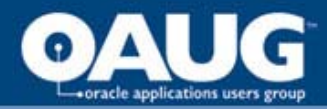

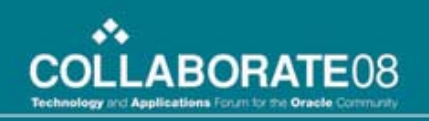

## Agenda

- Introduction
- Major Differences
- What is BPEL
- BPEL Process Manager Components
- Process Comparison Example

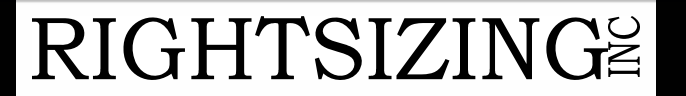

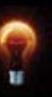

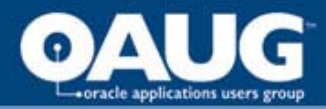

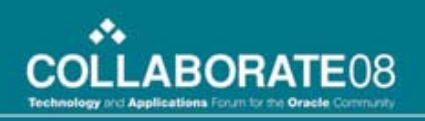

## Introduction

- BPEL
  - Key to SOA development
  - Business Processing Standard
  - Important part of Fusion
  - Part of E-Business Suite future
  - Ideal for bolting together Oracle's application purchases
  - Usage growing
- Standalone Workflow no longer supported after September
  - Still a part of E-Business Suite and Warehouse Builder

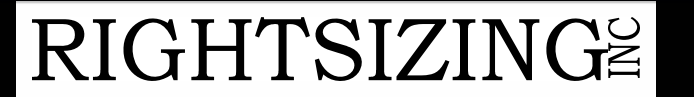

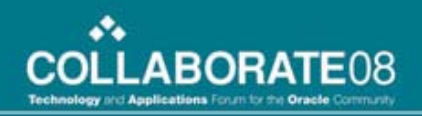

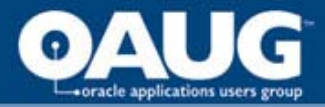

# **Major Differences**

- Original Design Goals
- Language
- Standards
- License Fees

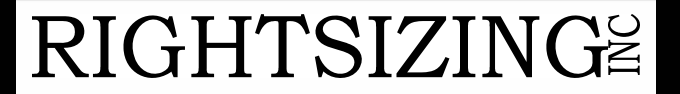

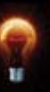

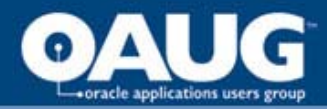

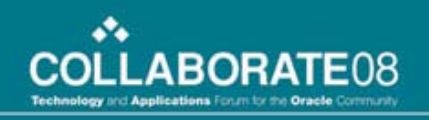

# **Original Design Goals**

- Workflow
  - Manage flow within a single database and communicate with people
  - Event system added around 2001 to address communication outside database
- BPEL
  - Perform complex integration between disparate systems via web-services
  - Human Workflow added within the last year to address communication with people

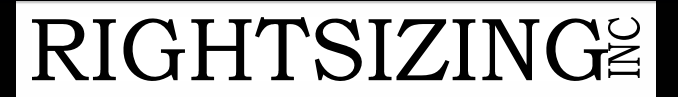

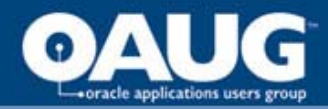

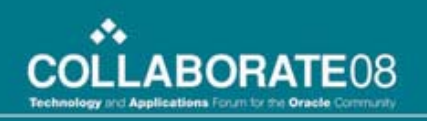

## Language

- Workflow
  - Primarily PL/SQL packages
  - Portions in the database kernal
- BPEL
  - XML and java
  - Resides primarily in the middle tier

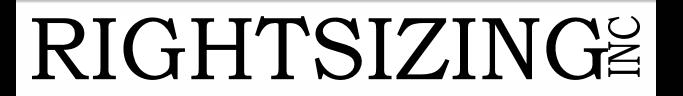

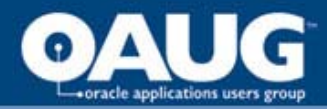

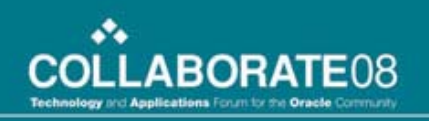

### **Standards**

- Workflow
  - Proprietary
- BPEL
  - Industry-wide standards

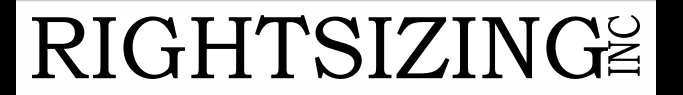

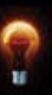

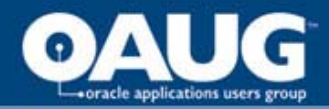

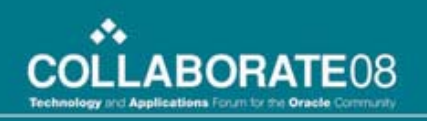

### License Fee

- Workflow
  - Free with database
- BPEL
  - Separate license fee your guess?

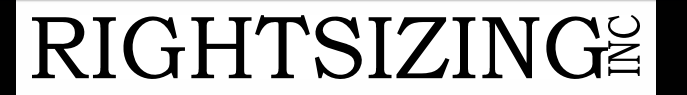

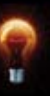

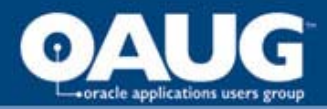

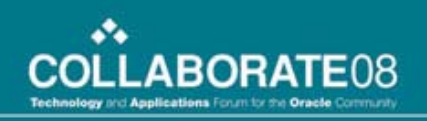

## What is BPEL?

- XML
  - Used to define processes
    - Order of operation
    - Looping
    - Fault processing
    - Reversing operations
  - Interpreted by BPEL Engine
- WSDL
  - Web Services Description Language
  - Define communication between processes

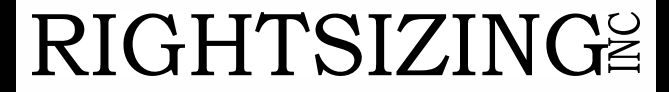

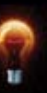

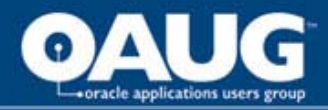

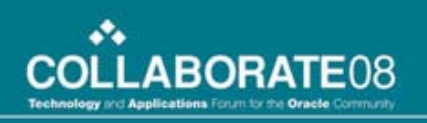

## What is BPEL?

- SOAP
  - Simple Object Access Protocol
  - Used to transmit messages across the web
- UDDI
  - Universal Description, Discovery and Integration
  - Directory of available web services for lookup

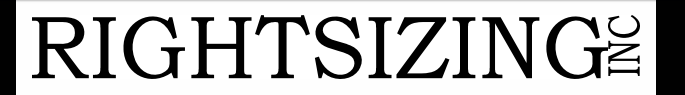

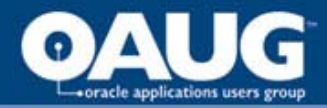

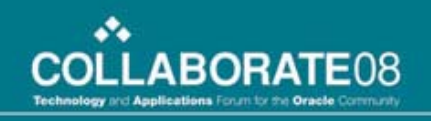

### **BPEL Process Manager Components**

- Designer
- Engine
- Integration Services
- WSDL
- Console

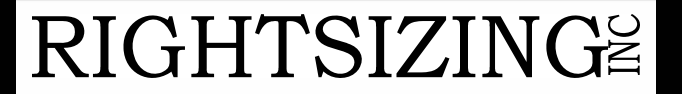

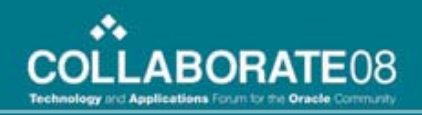

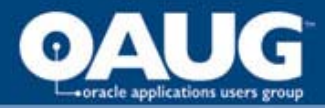

# Designer

- JDeveloper or Eclipse
- Graphical interface
- Portable native BPEL format
- Source code modifiable

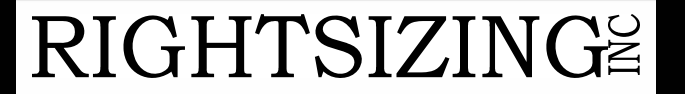

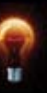

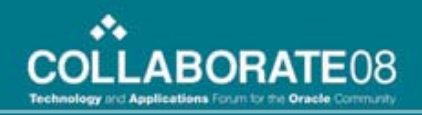

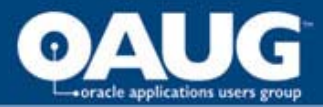

# Engine

- Executes standard BPEL processes
- Provides a "dehydration" capability
  - Stores status and activities in database
  - Supports long-running flows
- Underlying J2EE application server
  - Bundled version available

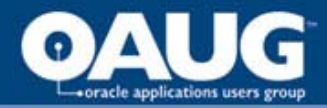

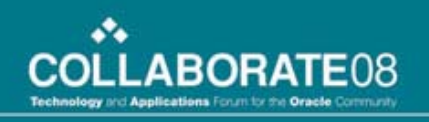

## **Integration Services**

- XSLT and XQuery transformations
- Bindings to legacy systems through JCA adaptors and native protocols
- Human Workflow for people and manual tasks

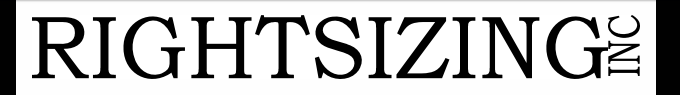

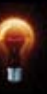

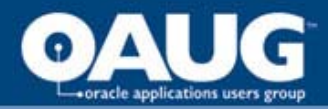

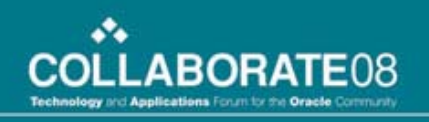

# WSDL

- Connectivity to protocols and message formats other than SOAP
- WSIF binding to backends or programming constructs
- Supports loosely-coupled Web services architecture

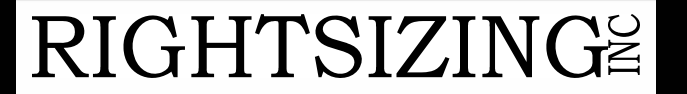

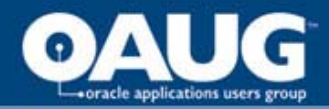

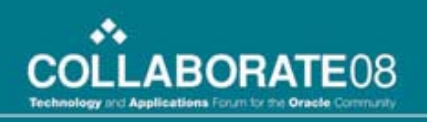

## Console

- Web-based interface for deployed processes
  - Management
  - Administration
  - Debugging
- Audit trails and process history reports

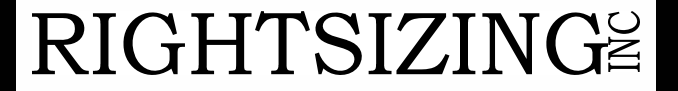

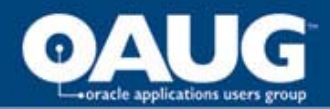

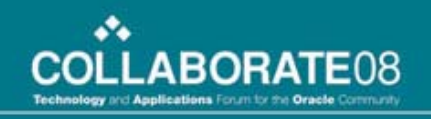

### **BPEL Process Manager Components**

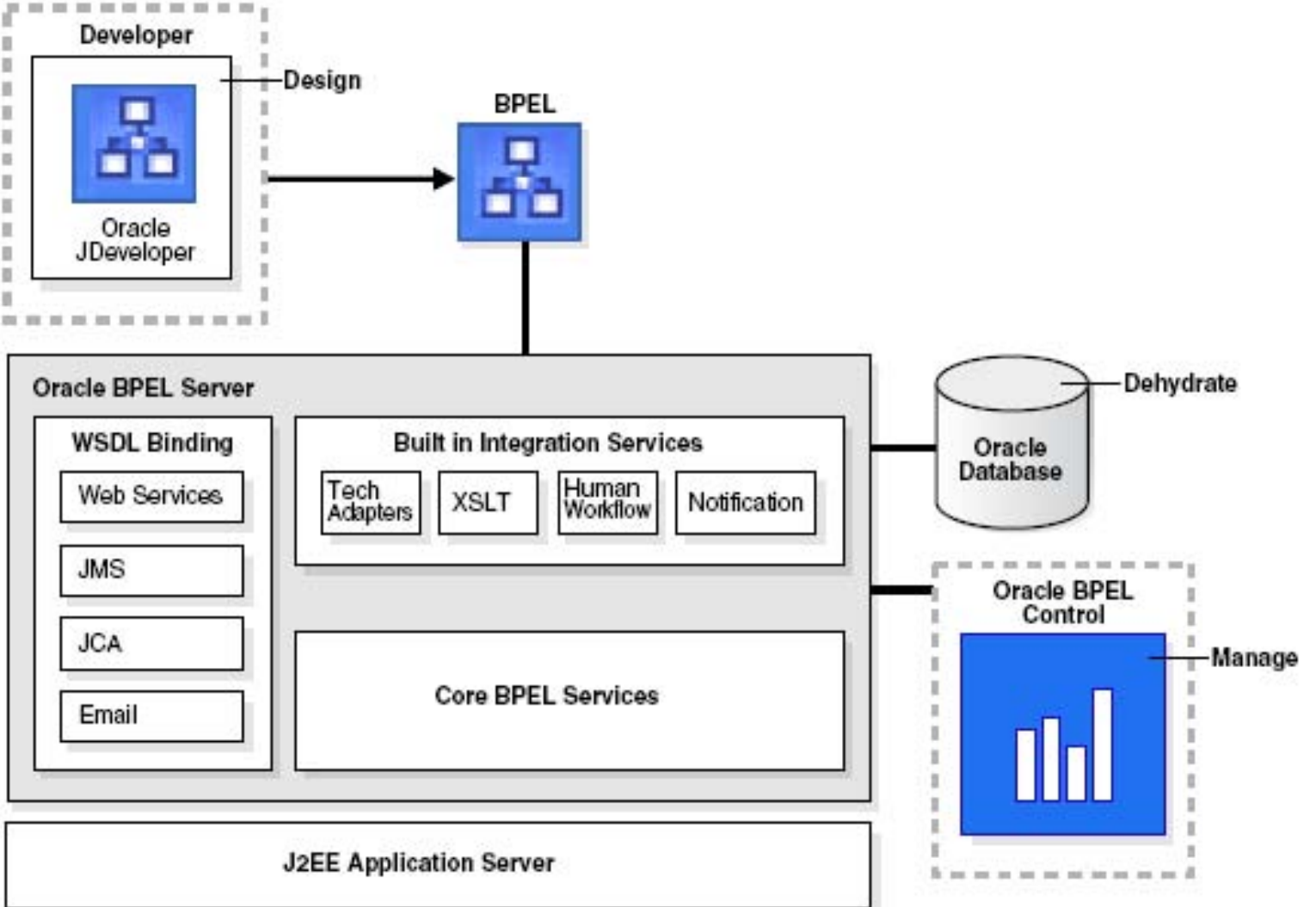

### **RIGHTSIZING**<sup>≌</sup>

#### home of the OAUG KNOWledge Factory

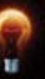

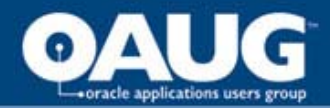

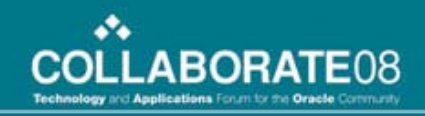

### **Workflow Components**

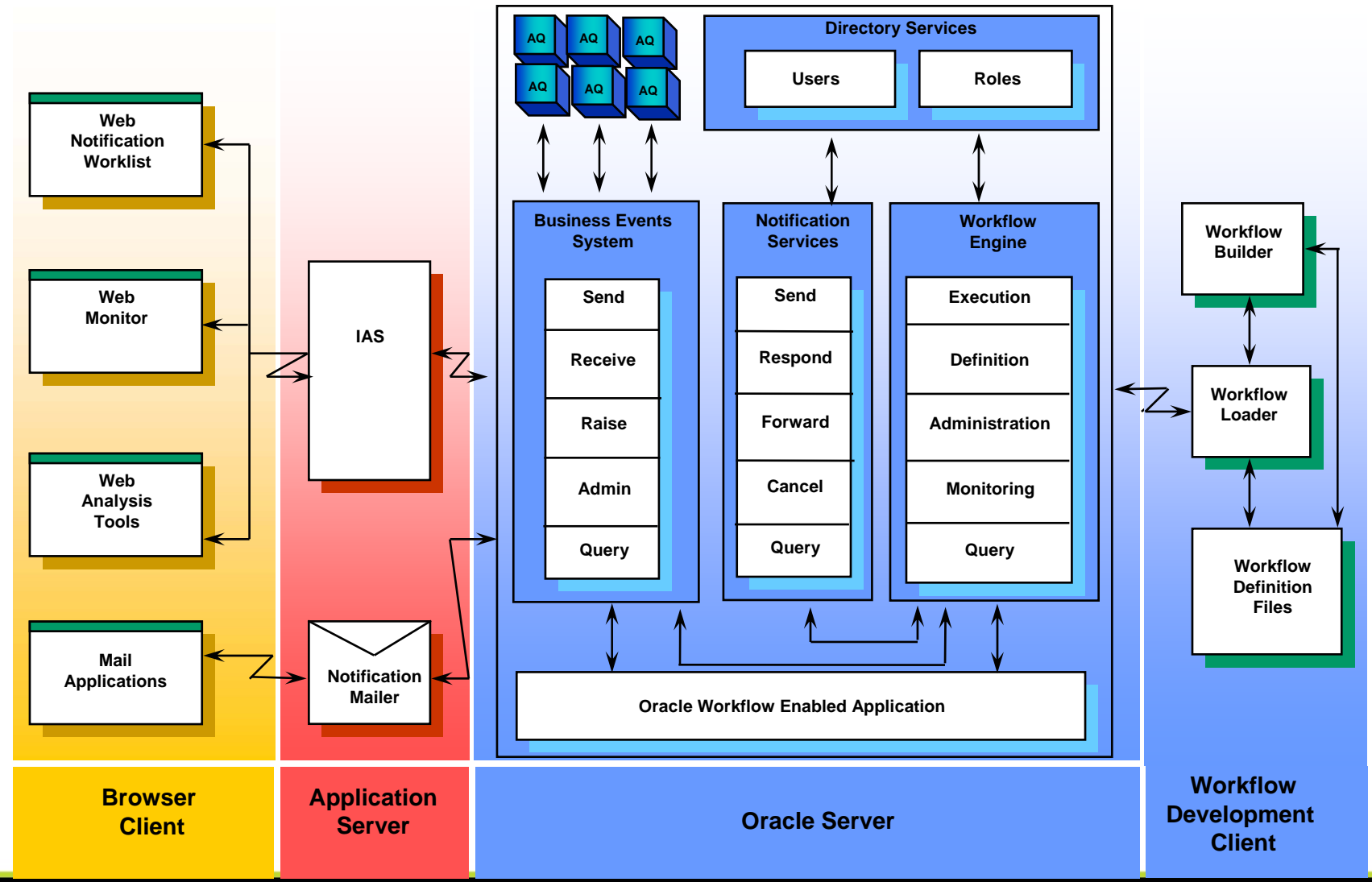

RIGHTSIZING

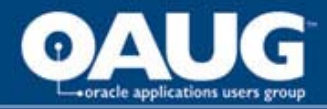

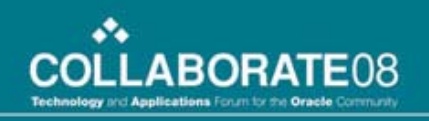

## **Workflow Components**

- Similar functionality
- Resides primarily in database server
- Client based designer
- Monitoring is web-based

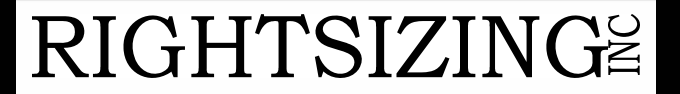

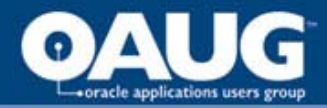

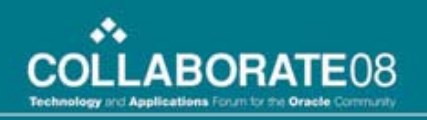

### **BPEL Server Control**

- Dashboard
- Processes
- Instances
- Activities

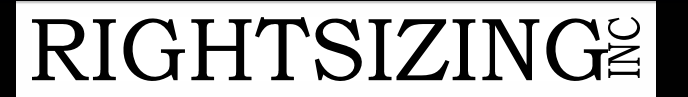

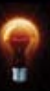

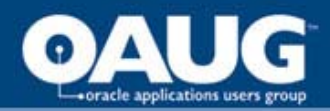

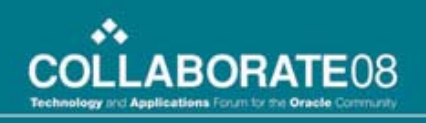

### Dashboard

RIGHTSIZING

- Currently deployed processes
- Currently running and recently completed instance
- Click process to create a test instance
- Click an instance to view details

|                         |                                                                              | ٢                                        | Dashboard                                      | BPEL P | rocesses    | Instances          | Activities             |  |  |
|-------------------------|------------------------------------------------------------------------------|------------------------------------------|------------------------------------------------|--------|-------------|--------------------|------------------------|--|--|
|                         |                                                                              |                                          |                                                |        |             |                    |                        |  |  |
| Deployed BPEL Processes |                                                                              | In-Flight BPEL Process Instances 1 - 3   |                                                |        |             |                    |                        |  |  |
| Name                    |                                                                              | Instance                                 |                                                |        | BPEL Proces | 55                 | Last Modified <b>1</b> |  |  |
|                         | BatchOrderProcessing                                                         | 34 : Instance #34 of OrderBooking        |                                                |        | OrderBooki  | ng (v. 1.5)        | 7/23/06 11:30:56 AM    |  |  |
|                         | CreditRatingService                                                          | 30 : Instance #30 of OrderBooking        |                                                |        | OrderBooki  | ng (v. 1.4)        | 7/23/06 11:06:07 AM    |  |  |
|                         | FulfillOrder<br>POAcknowledge<br>RapidDistributors<br>ReportsDemo ( v. 1.0 ) | 32 : Instance #32 of SelectManufacturing |                                                |        | SelectManu  | facturing (v. 1.0) | 7/23/06 11:05:29 AM    |  |  |
|                         | ReportsDemo ( v. 2.0 )                                                       | Recently Completed BP                    | mpleted BPEL Process Instances ( <u>More</u> ) |        |             |                    |                        |  |  |
|                         | ReportsDemo ( v. 3.0 ) 🖈                                                     | ✓ 149 : Instance #149 of ReportsDemo     |                                                |        | ReportsDer  | no (v. 3.0)        | 7/24/06 7:11:14 PM     |  |  |
|                         | SelectManufacturing                                                          | ✓ 148 : Instance #148                    | 8 of ReportsDemo                               |        | ReportsDer  | no (v. 3.0)        | 7/24/06 7:05:50 PM     |  |  |
|                         | TaskManager                                                                  | ✓ 147 : Instance #143                    | 7 of ReportsDemo                               |        | ReportsDer  | no (v. 3.0)        | 7/24/06 7:05:44 PM     |  |  |

#### home of the OAUG KNOWledge Factory

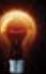

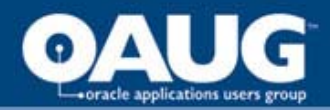

RIC

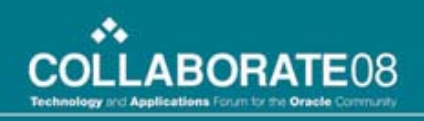

### Processes

- More summary information on deployed process lifecycles
- Additional management capabilities

|                                               |                    | Dashboard BPEL Pro                    | ocesses   | In    | stances        | Activities       |  |
|-----------------------------------------------|--------------------|---------------------------------------|-----------|-------|----------------|------------------|--|
|                                               |                    |                                       |           |       |                |                  |  |
| Search Processes                              | Deployed Processes |                                       |           |       |                |                  |  |
|                                               |                    | BPEL Process                          | Lifecycle | State | Open Instances | Closed Instances |  |
| Process Name                                  |                    | BatchOrderProcessing (v. 1.0)         | Active    | On    | 0              | 2                |  |
| State                                         |                    | CreditRatingService (v. 1.0)          | Active    | On    | 0              | 9                |  |
| Any 💌                                         |                    | FulfillOrder (v. 1.0)                 | Active    | On    | 0              | 0                |  |
| Lifecycle                                     |                    | OrderApproval (v. 1.0)                | Active    | On    | 0              | 1                |  |
|                                               |                    | OrderApproval (v. v2006_07_2537316) ★ | Active    | On    | 0              | 0                |  |
| 60                                            |                    | OrderBooking (v. 1.0)                 | Active    | On    | 0              | 1                |  |
| Related Tasks                                 |                    | OrderBooking (v. 1.1)                 | Active    | On    | 0              | 2                |  |
| Clear WSDL Cache                              |                    | OrderBooking (v. 1.2)                 | Active    | On    | 0              | 1                |  |
| Deploy New Process                            |                    | OrderBooking (v. 1.3)                 | Active    | On    | 0              | 1                |  |
| Perform Manual Recovery Defracts Alarma Table |                    | OrderBooking (v. 1.4)                 | Active    | On    | 1              | 2                |  |
| View Process Log                              |                    | OrderBooking (v. 1.5) ★               | Active    | On    | 1              | 0                |  |
|                                               |                    | POAcknowledge (v. 1.0)                | Active    | On    | 0              | 4                |  |
|                                               |                    | RapidDistributors (v. 1.0)            | Active    | On    | 0              | 8                |  |
|                                               |                    | ReportsDemo (v. 1.0)                  | Active    | On    | 0              | 3                |  |
|                                               | $\leq$             | hon                                   | re of th  | le Ol | HUG KNO        | wiedge rac       |  |

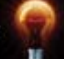

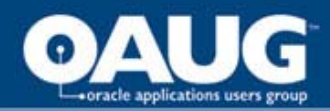

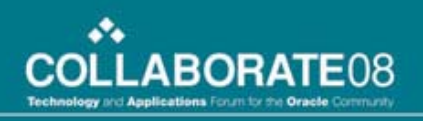

### Instances

RIGHTSIZING

- Search and list of process instances
- Clicking on an instance displays a page providing access to more detail

|                  |           | Dashboard                             | BPEL Processes      | Instances           | Activities             |  |  |  |
|------------------|-----------|---------------------------------------|---------------------|---------------------|------------------------|--|--|--|
|                  |           |                                       |                     |                     |                        |  |  |  |
| Locate Instances | List      | List of BPEL Process Instances 1 - 20 |                     |                     |                        |  |  |  |
|                  |           | Instance                              | BPEL Proces         | <u>s</u>            | Last Modified <b>†</b> |  |  |  |
| Instance Id#     | <b>~</b>  | 30 : Instance #30 of OrderBooking     | OrderBooki          | ng (v. 1.4)         | 7/26/06 6:47:29 AM     |  |  |  |
| Title            | <b>v</b>  | 32 : Instance #32 of SelectManufact   | uring SelectManut   | facturing (v. 1.0)  | 7/26/06 6:47:28 AM     |  |  |  |
|                  | <b>v</b>  | 104 : Instance #104 of ReportsDem     | o ReportsDem        | no (v. 2.0)         | 7/24/06 6:44:38 PM     |  |  |  |
| Priority         | ⚠         | 38 : Instance #38 of POAcknowledg     | e POAcknowle        | edge (v. 1.0)       | 7/23/06 11:30:56 AM    |  |  |  |
|                  |           | 34 : Instance #34 of OrderBooking     | OrderBooki          | ng (v. 1.5)         | 7/23/06 11:30:56 AM    |  |  |  |
| BPEL Process     | <b>v</b>  | 36 : Instance #36 of SelectManufact   | uring SelectManut   | facturing (v. 1.0)  | 7/23/06 11:30:55 AM    |  |  |  |
| Creation Date    | <b>v</b>  | 37 : Instance #37 of RapidDistributo  | rs RapidDistrib     | outors (v. 1.0)     | 7/23/06 11:30:54 AM    |  |  |  |
| All Times 🛛 👻    | <b>v</b>  | 35 : Instance #35 of CreditRatingSe   | rvice CreditRating  | gService (v. 1.0)   | 7/23/06 11:30:15 AM    |  |  |  |
| State            | <b>v</b>  | 33 : Instance #33 of RapidDistributo  | rs RapidDistrib     | utors (v. 1.0)      | 7/23/06 11:06:06 AM    |  |  |  |
| Test Filter      | <b>V</b>  | 31 : Instance #31 of CreditRatingSe   | rvice CreditRating  | gService (v. 1.0)   | 7/23/06 11:05:27 AM    |  |  |  |
| Show All         | <b>\$</b> | 29 : Instance #29 of BatchOrderPro    | cessing BatchOrderl | Processing (v. 1.0) | 7/23/06 11:05:27 AM    |  |  |  |
| Go               |           | 28 : Instance #28 of POAcknowledg     | e POAcknowle        | edge (v. 1.0)       | 7/23/06 10:51:57 AM    |  |  |  |

#### home of the OAUG KNOWledge Factory

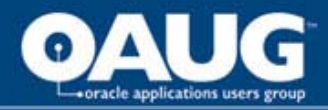

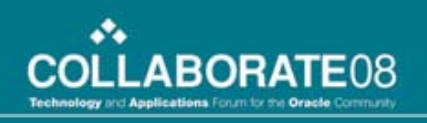

### Instance Detail

- Flow visual display of actual process path
- Audit list of activities performed
- Debug link to current place in source code
- Interactions display activity page below
- Sensor Values show sensor results
- Test save current instance as test case for import into JDeveloper

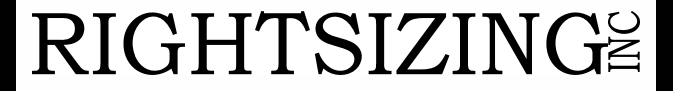

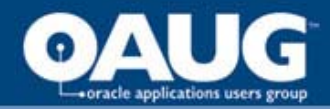

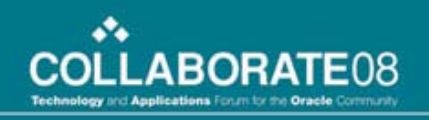

# Activities

• Shows the status of individual activities within an instance

|                   |          |                       | Dashboard | BPEL Processes            | Instances         | Activities    |
|-------------------|----------|-----------------------|-----------|---------------------------|-------------------|---------------|
|                   |          |                       |           |                           |                   |               |
| Locate Activities | Acti     | vities 1 - 20         |           |                           |                   |               |
|                   |          | <u>Activity Label</u> | Instance  | <u>Process</u>            | <u>Created</u>    | Due           |
| Activity Label    | <b>«</b> | 🖺 assign (78)         | 2         | CreditRatingService (v. 1 | .0) 7/22/06 7:18: | 48 PM no date |
| Activity State    | <b>V</b> | 🗠 receiveInput        | 2         | CreditRatingService (v. 1 | .0) 7/22/06 7:18: | 48 PM no date |
| All States 💌      | <b>«</b> | 🐗 replyOutput         | 2         | CreditRatingService (v. 1 | .0) 7/22/06 7:18: | 48 PM no date |
| Go                | <b>V</b> | 💦 assignCR            | 1         | OrderBooking (v. 1.0)     | 7/22/06 7:18:     | 48 PM no date |
|                   | <b>~</b> | 💦 assignRating        | 1         | OrderBooking (v. 1.0)     | 7/22/06 7:18:     | 48 PM no date |
|                   | <b>V</b> | 💦 assignOutput        | 1         | OrderBooking (v. 1.0)     | 7/22/06 7:18:     | 48 PM no date |

### RIGHTSIZING

#### home of the OAUG KNOWledge Factory

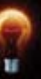

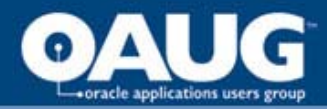

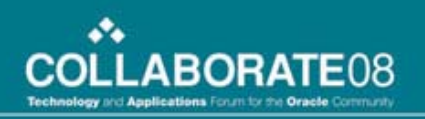

# **BPEL Designer**

- Building Blocks
  - Activities
  - Partner Links
- Sections/Windows all kept in sync as changes are made anywhere
  - Application Navigator
  - Diagram Window
  - Structure Window
  - Component Palette
  - Property Inspector
  - Log Window

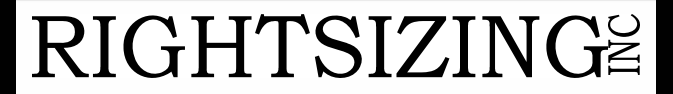

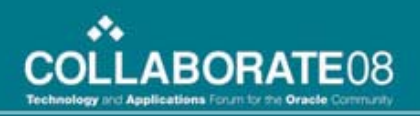

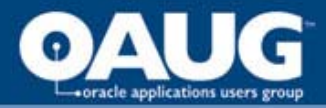

# **Building Blocks**

### Activities

- Drag and drop onto diagram
- Edit property pages
- Many wizards to simplify complex constucts
- Partner Links
  - Integration to external services
  - Drag and drop onto diagram
  - Edit property pages

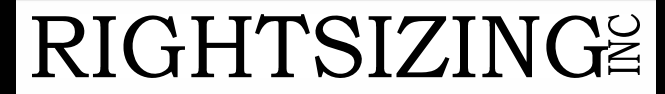

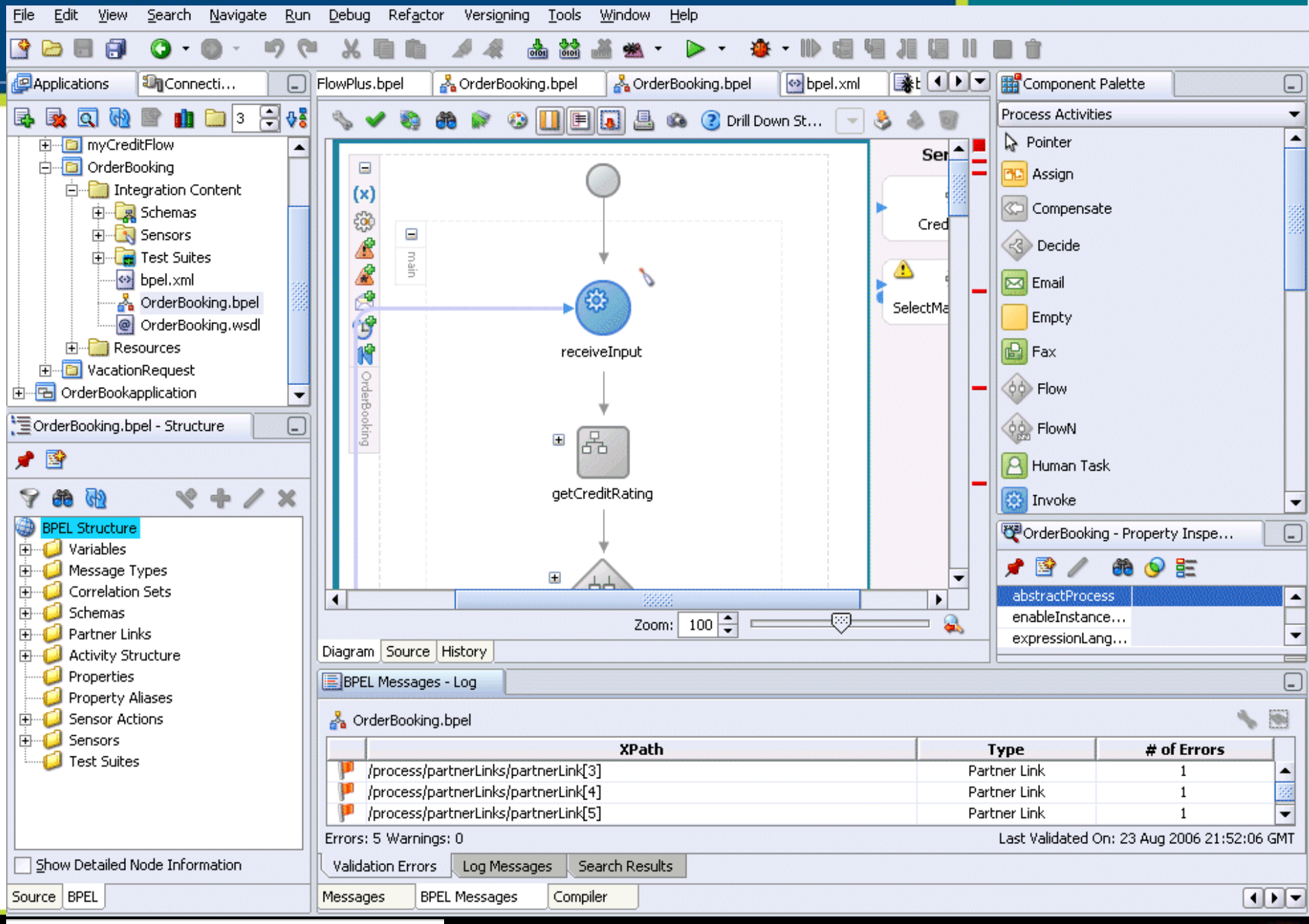

### **RIGHTSIZING**

home of the OAUG KNOWledge Factory

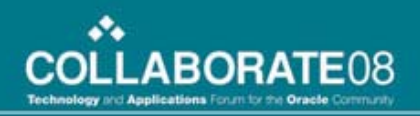

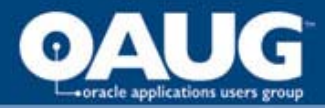

- Application Navigator
  - Tree of application objects
    - Applications
    - Projects
    - Project files
  - Double-click objects to display
  - Right-click object for context sensitive menu of relevant commands

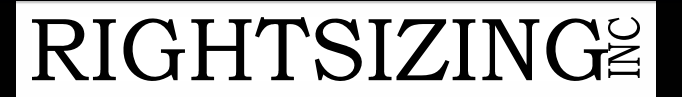

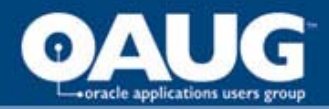

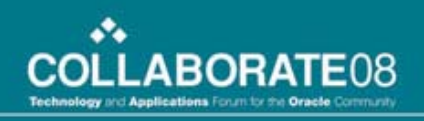

- Diagram Window
  - Visual representation of an object
  - Toggle source and diagram always in sync
  - History tab for side-by-side comparison of source versions

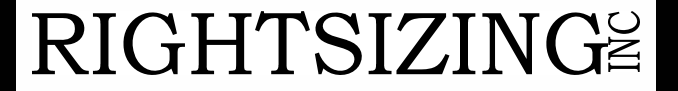

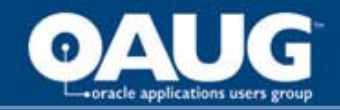

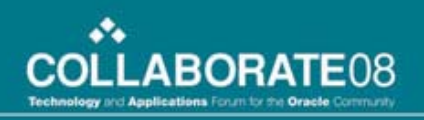

- Structure Window
  - Tree structured representation of diagramed object
  - Or source if Diagram source tab is used
  - Clicking an object will highlight it in diagram

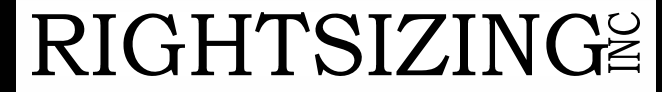

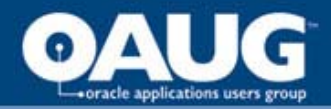

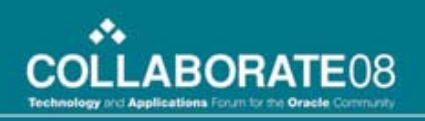

- Component Palette
  - Context sensitive list of objects that can be dragged onto diagram
  - Process Activities and Services provide building blocks for processes

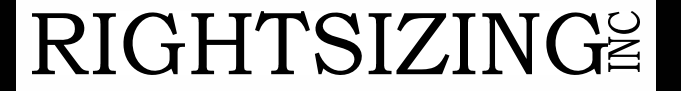

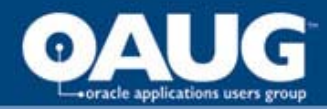

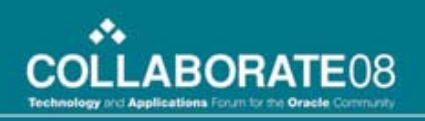

- Property Inspector
  - Details of an object
  - Single click on object from diagram or structure window to display

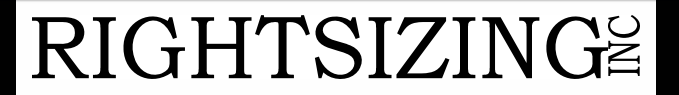

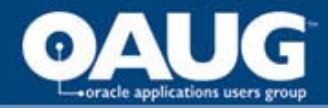

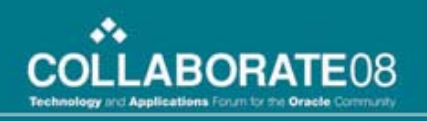

- Log Window
  - Displays progress and errors of designer tasks
  - Double-clicking an error navigates to the offending spot in source

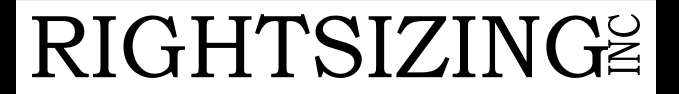

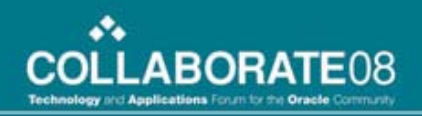

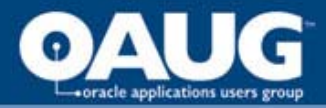

### **Example Process**

- Overview
- Detailed Steps
  - Create the process
  - Check employee for valid setup
  - HR Notification
- Running the process

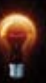

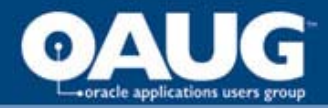

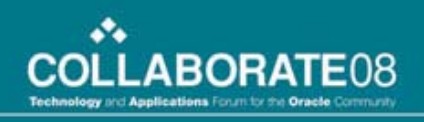

### **Process Overview**

- From E-Business Suite example
- New employee entered into HR
  - Validate that everything is set up correctly
  - Notify someone if it is not
  - Loop until everything is OK

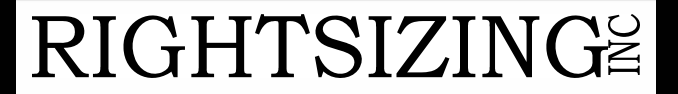
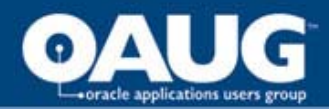

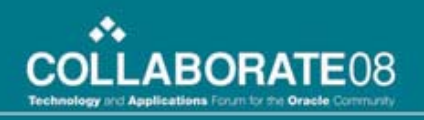

#### **Workflow Version**

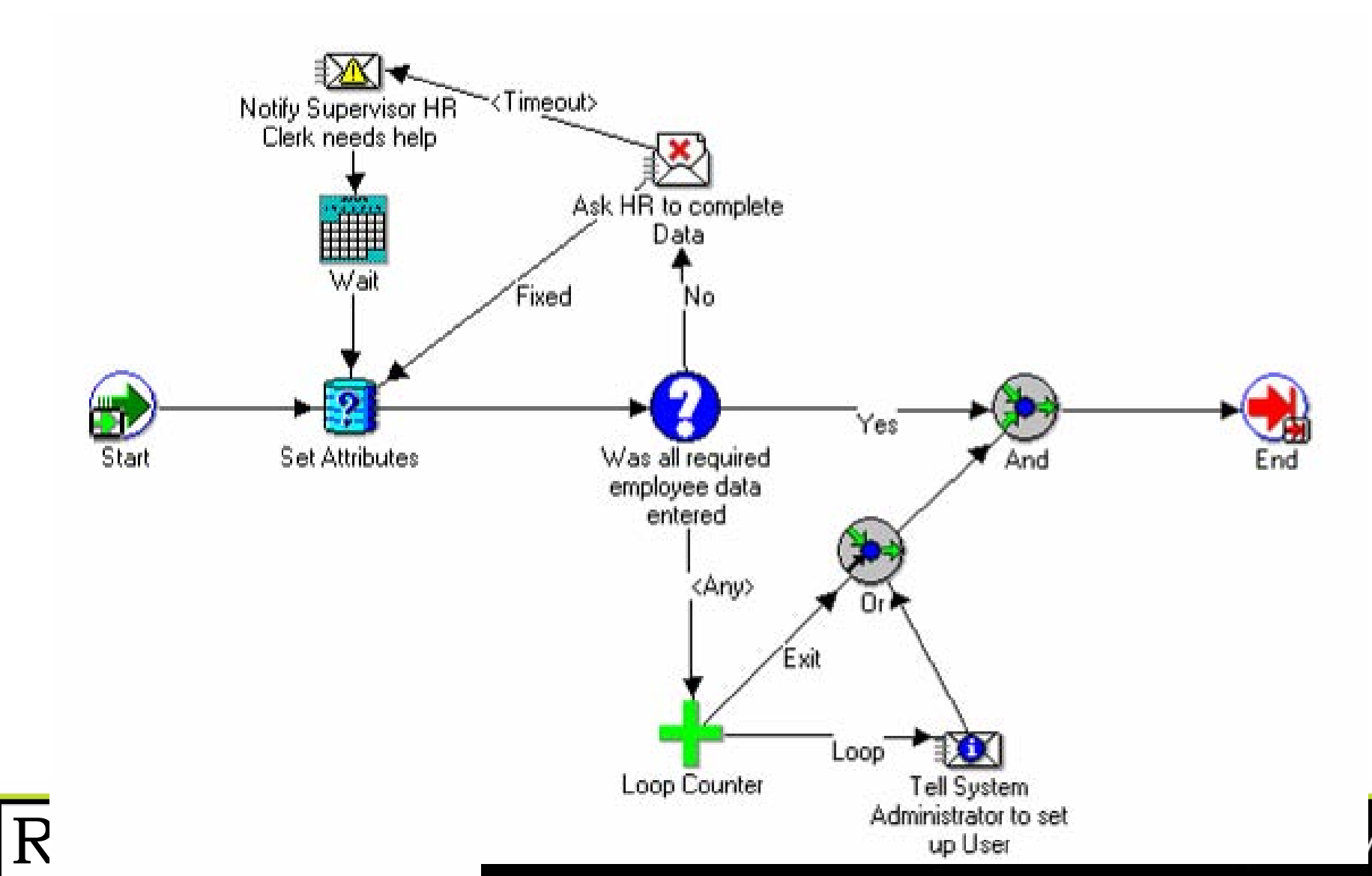

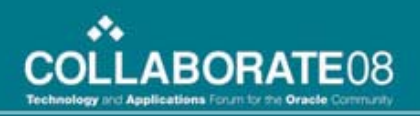

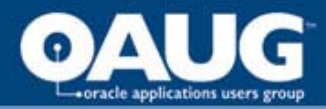

# **Workflow Version**

- More readable and concise
  - Display names
  - Labeled flows
- Look up attributes from database
- Check to see everything is OK
  - End if **YES**, just waiting for system admin notification
  - If NO, notify HR and wait for response
  - If no timely response notify manager and manually wait

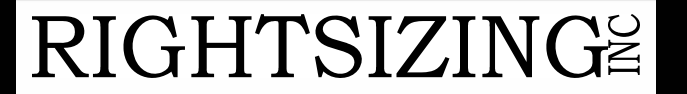

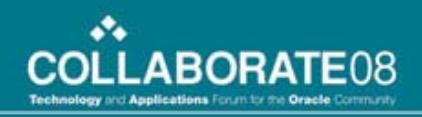

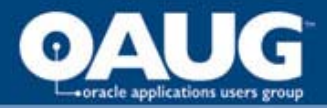

# **BPEL Version**

- Have to view in pieces
- Swim lanes for services
  - TaskService for Human Workflow
  - NotificationService for email (no response)
  - InitializeEmp for lookup of database information
  - CheckEmp for validating all information correct

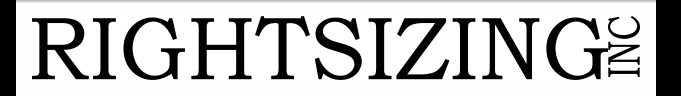

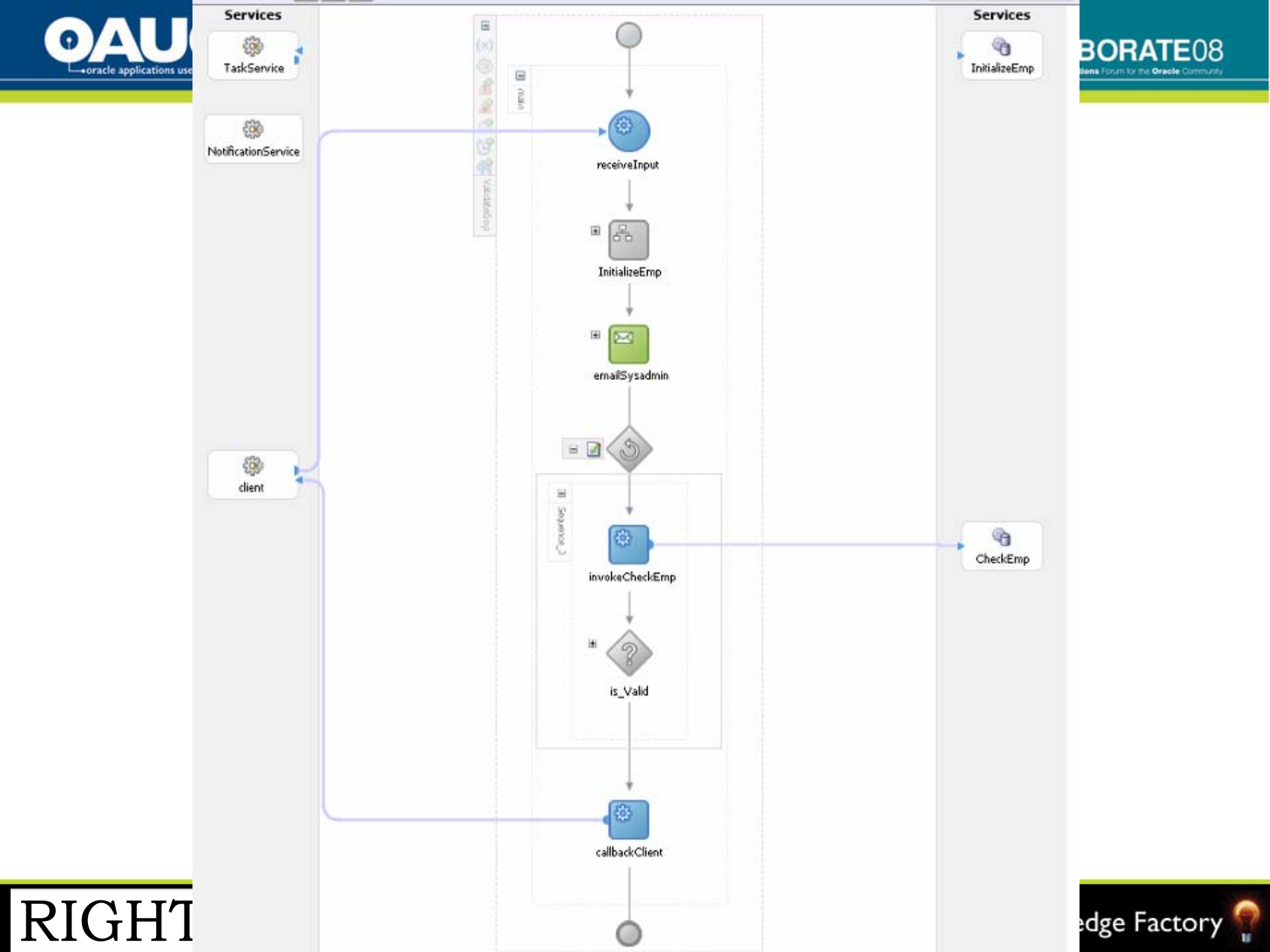

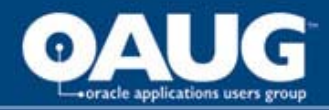

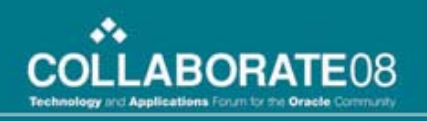

# **BPEL Version**

- Initialization scope to call database
- Notification to system admin
- While Loop to validate the employee and branch on result

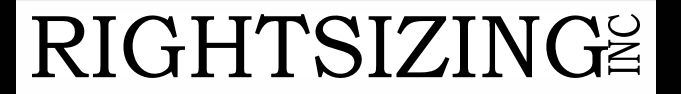

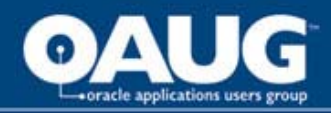

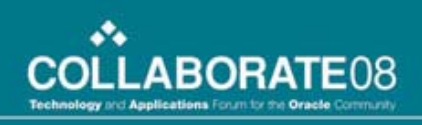

# **Initialization Scope**

- Assign values to internal variables
- Invoke the database lookup service

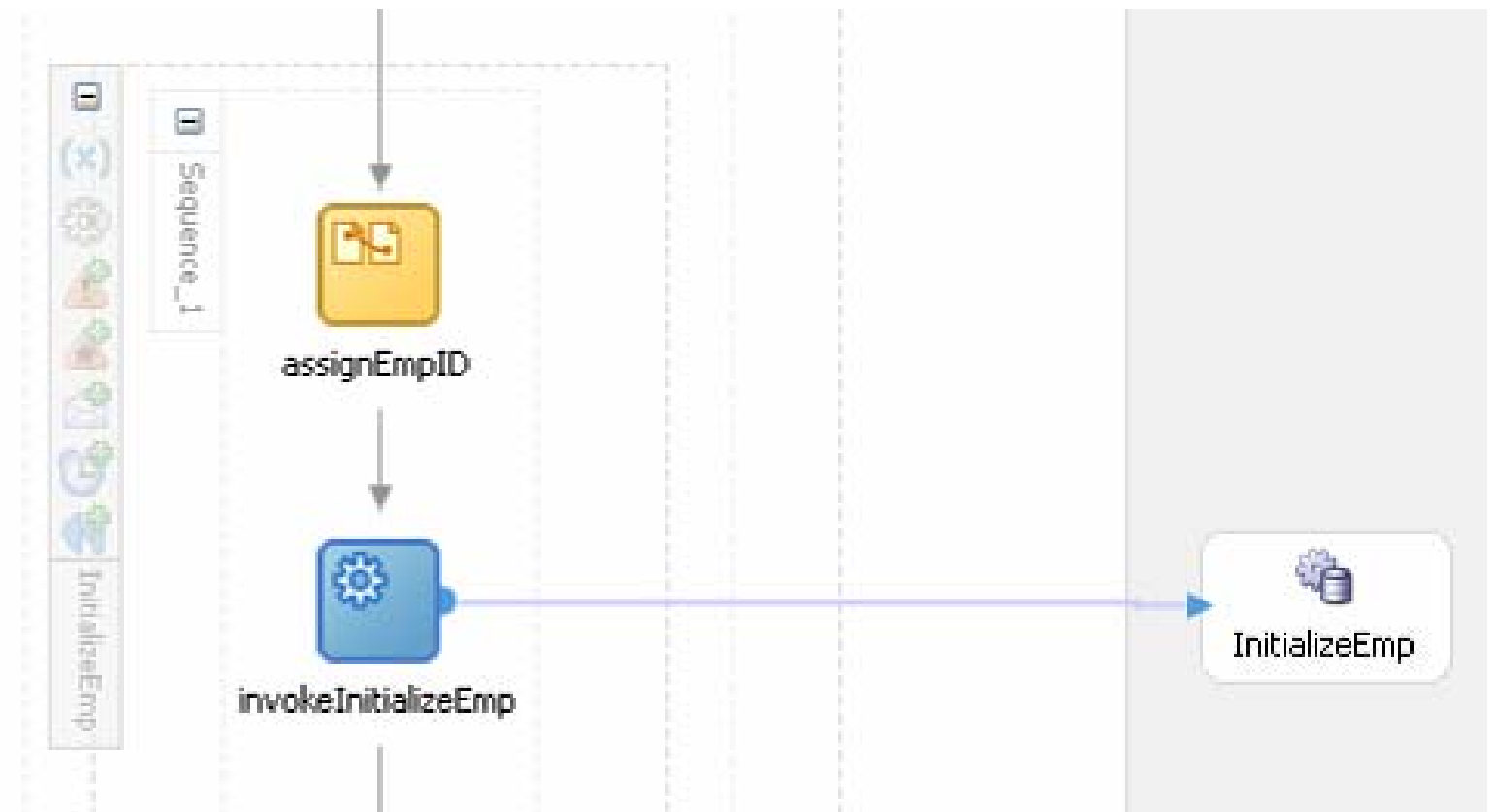

#### RIGHTSIZING

home of the OAUG KNOWledge Factory

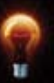

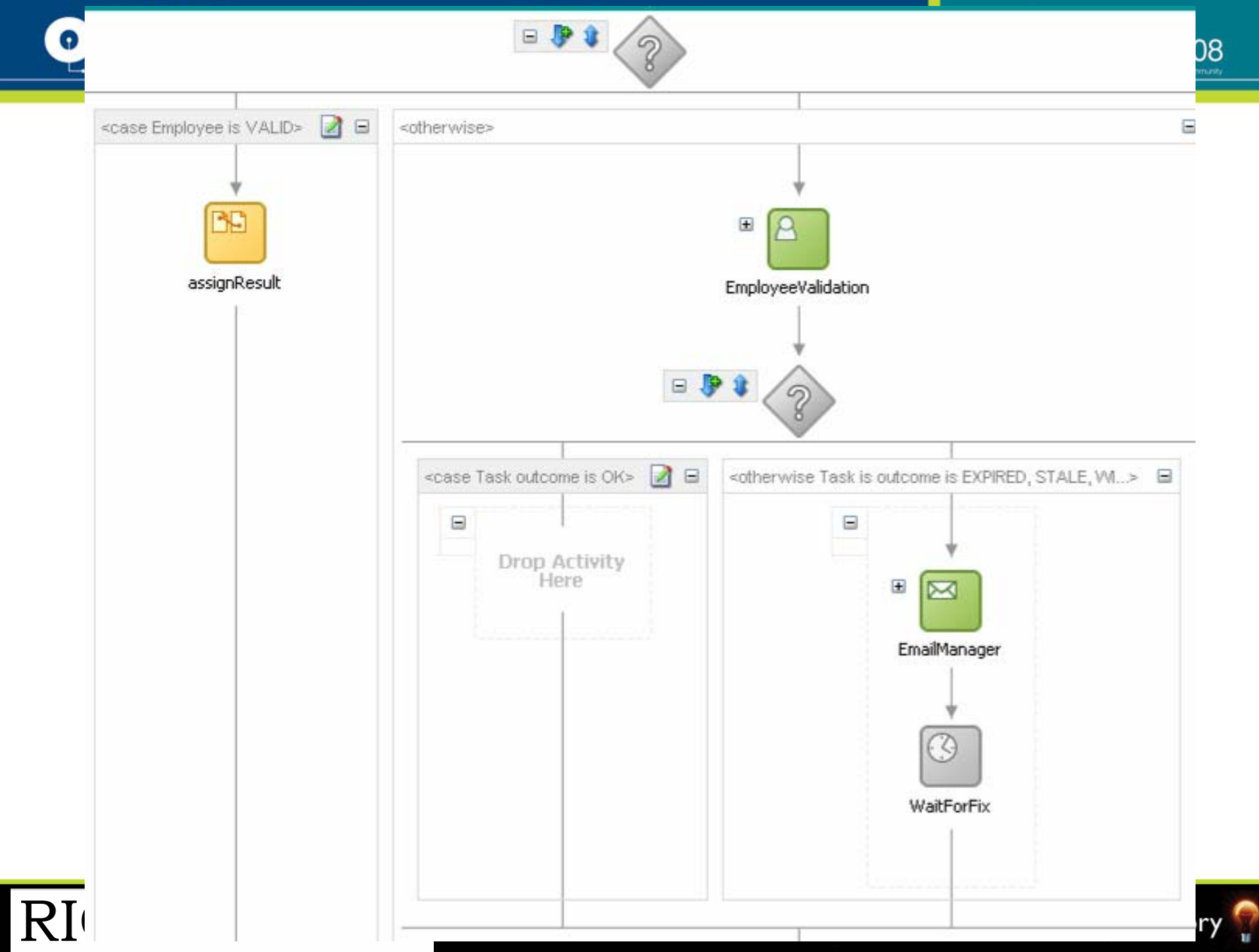

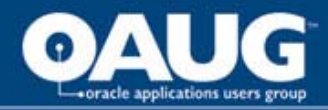

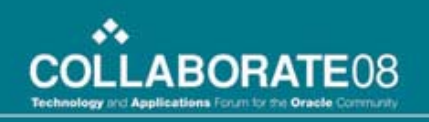

# Switch Activity

- Just set return values if OK
- Send notification to HR and wait for response
- If response is OK drop through and loop
- Time out or error notify manager and manually wait

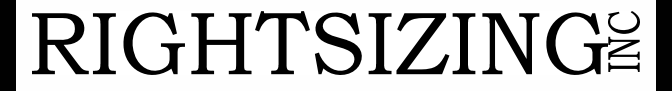

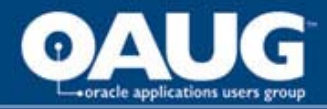

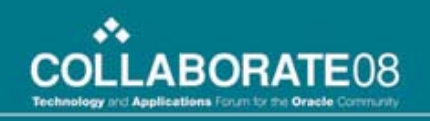

### **Create BPEL Application**

- Right-click **Application**
- Choose New Application
- Type myApplication for Name
- Click OK and Cancel to Project Pop-up

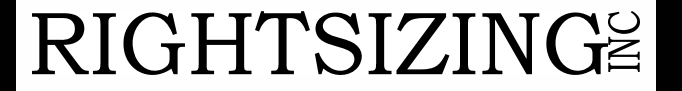

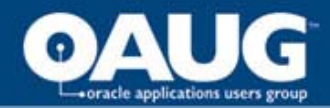

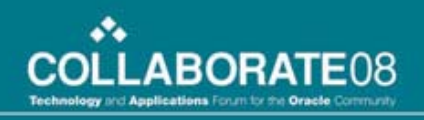

### **Create BPEL Project**

|  | Language) st                             | andard.             | icess based on the BPEL (Business Process Execution             |
|--|------------------------------------------|---------------------|-----------------------------------------------------------------|
|  | Please specif<br>N <u>a</u> me:          | y the pr<br>Validat | ocess name and project settings below.<br>eEmp                  |
|  | Namespace:                               | http://             | xmlns.oracle.com/ValidateEmp                                    |
|  | <u>P</u> roject Ne<br>Project <u>D</u> i | ame:<br>nectory:    | ValidateEmp<br>scle/jdev/jdev/mywork/myApplication/ValidateEmp/ |
|  | <u>⊺</u> emplate:                        | 🔏 As                | ynchronous BPEL Process                                         |
|  |                                          |                     |                                                                 |

- Right-click myApplication
- Double-click BPEL
   Process Project
- Type validateEmp as Name and click
   Finish

home of the OAUG KNOWledge Factory

#### **RIGHTSIZING**<sup>≌</sup>

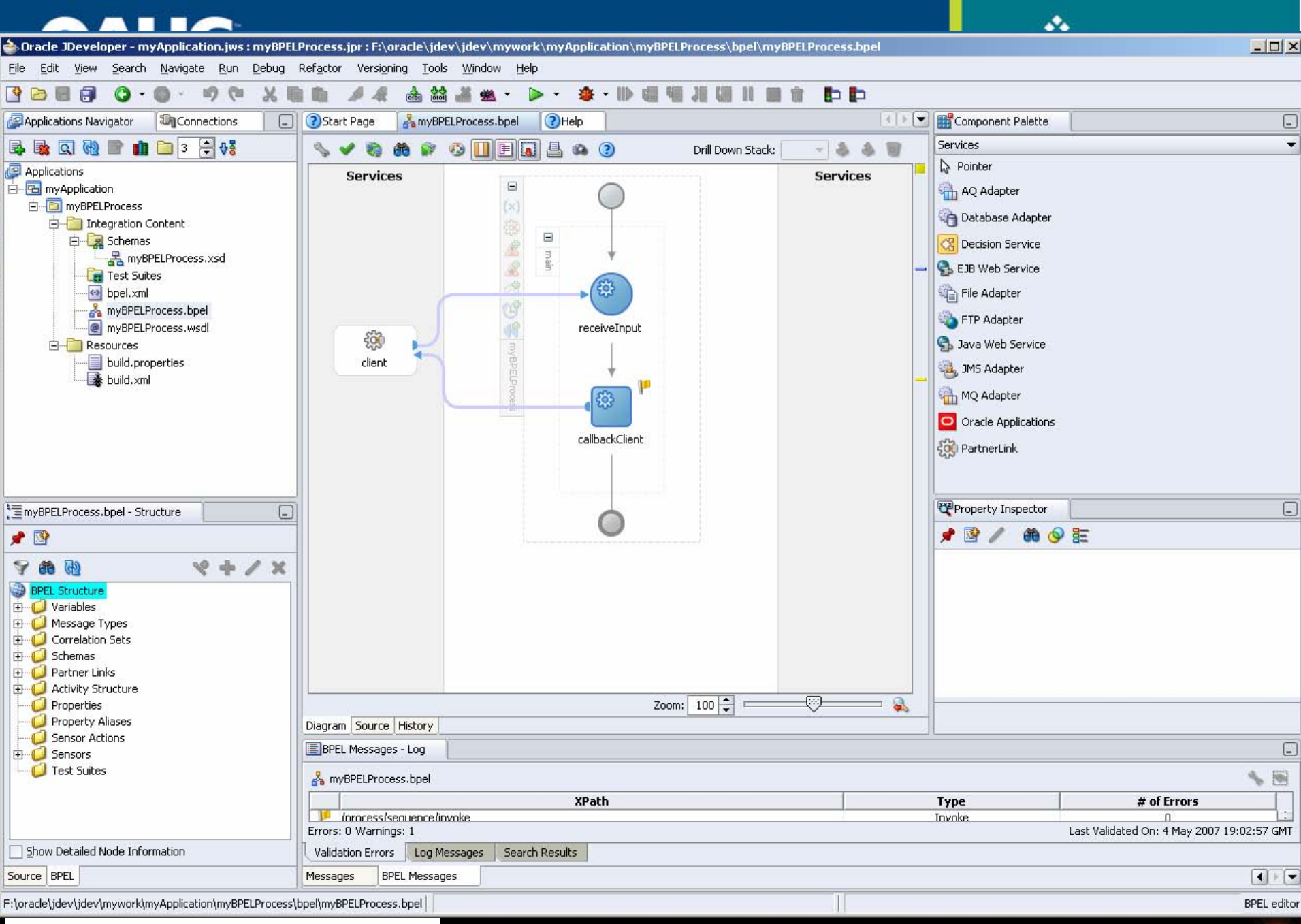

#### RIGHTSIZING

home of the OAUG KNOWledge Factory

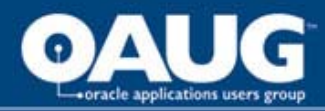

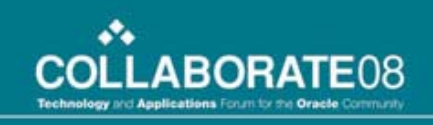

#### Create Workflow Item Type and Process

- Choose Quick Start Wizard from File Menu
- Enter Following information
  - Internal Name XXEMP
  - Display Name Validate New Employee
  - New Process Internal Name XXVALEMP
  - Display Name Validate New Employee Data
- Click OK

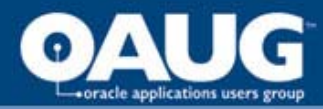

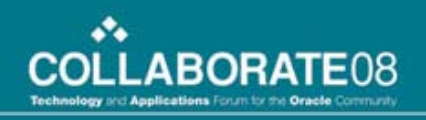

# Create Workflow Item Type and Process

| generation.      | owing information for an automatic definition |
|------------------|-----------------------------------------------|
| New Item Type    |                                               |
| Internal Name    | жемр —                                        |
| Display Name     | Validate New Employee                         |
| Persistence Type | Temporary 💌                                   |
| Number of Days   | 0                                             |
| New Process      |                                               |
| Internal Name    | XXVALEMP                                      |
| Display Name     | Validate New Employee Data                    |

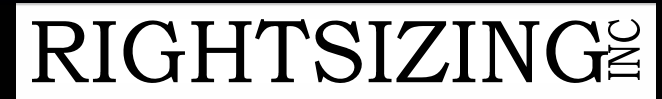

home of the OAUG KNOWledge Factory

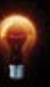

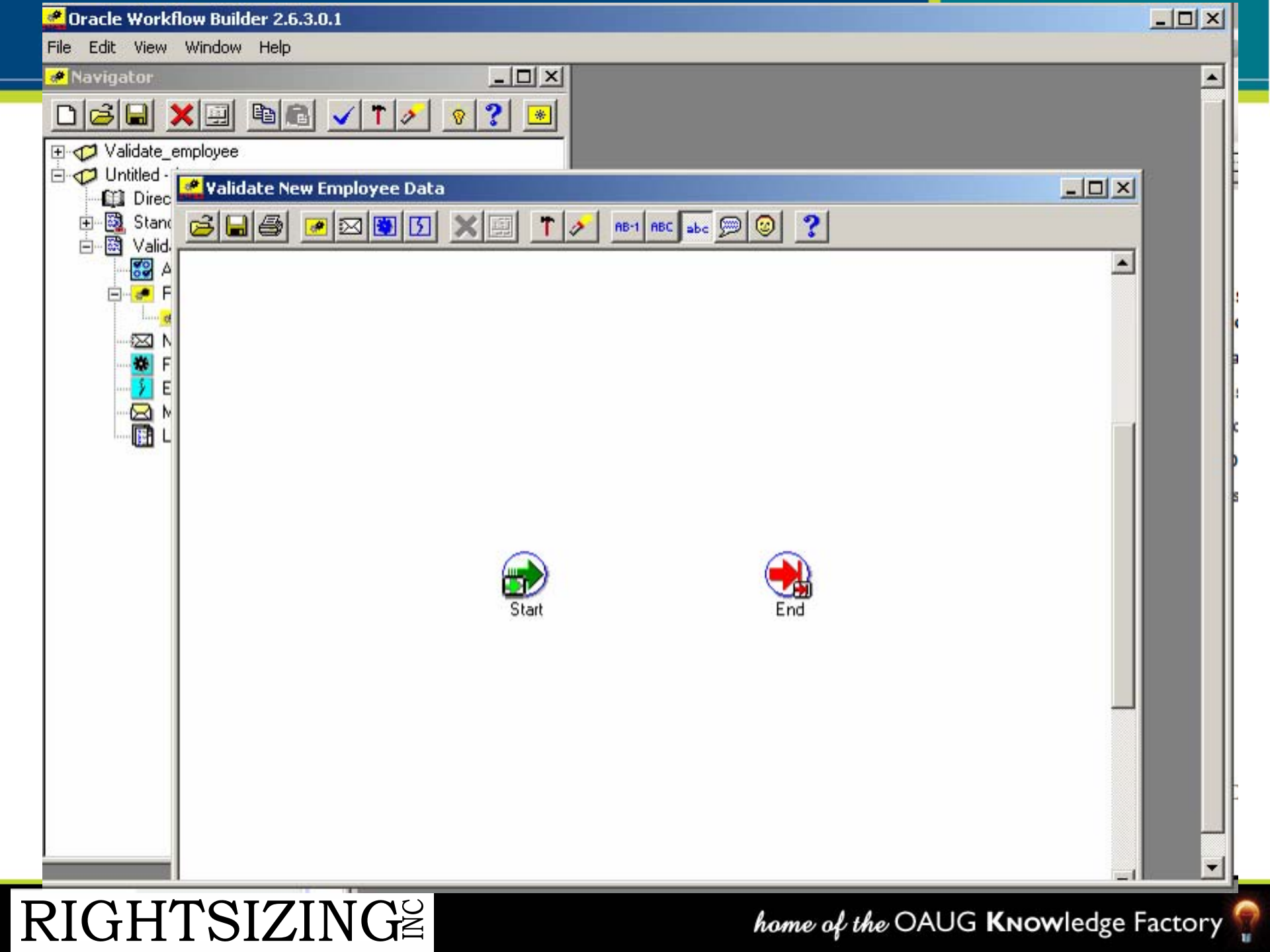

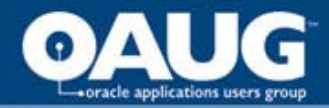

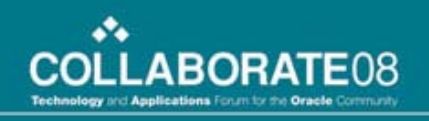

# **BPEL Check for Valid Setup**

- Add Database Connection
- Add Database Adaptor Service to diagram
- Add Invoke activity to diagram

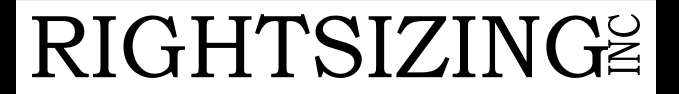

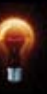

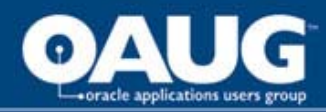

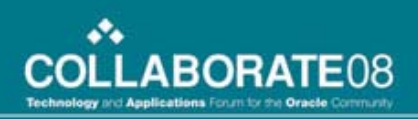

# Add Database Connection

- Click Connections tab
- Right-Click on Database, choose New Database Connection and Click Next
- Enter DBConnection1 and click Next
- Enter Username and Password, check Deploy Password and click Next
- Enter the appropriate Host Name, JDBC Port and SID for the database and click Next
- Test Connection and Finish

RIGHTSIZING

| Create Databas | Connection - Step 1 or                  | 4: TYPE                                                                                              | _ |
|----------------|-----------------------------------------|----------------------------------------------------------------------------------------------------|---|
|                | Specify a unique n<br>identifier.       | ame and type for the connection. The name must be a valid Java                                       |   |
|                | Connection Name:                        |                                                                                                    |   |
| a              | DBConnection1                           |                                                                                                    | ] |
| Create Databas | e Connection - Step 2 of                | 4: Authentication                                                                                    | x |
|                | Specify a usernan<br>authentication at  | e and password to authenticate the connection. To bypass<br>runtime, select Deploy Password.         |   |
| a              | <u>U</u> sername:                       |                                                                                                    |   |
| Unit           | JERRYI                                  |                                                                                                    |   |
|                | Eassword:                               |                                                                                                    |   |
| 100            |                                         |                                                                                                    |   |
|                | Role:                                   |                                                                                                    |   |
|                |                                         |                                                                                                    | 1 |
| 630            | Denloy Passw                            | vd                                                                                                   | - |
| Create Databa  | se Connection - Step 2 a                | 4 Connection                                                                                         | v |
| Create Databa  | se connection step 5 o                  |                                                                                                    | - |
|                | Specify connection<br>should be able to | n details for the database machine. The database administrator<br>provide you with this information. |   |
| 100            | Driver:                                 | (thin •                                                                                              | - |
|                | Hgst Name:                              | localhast                                                                                            | 1 |
| 1              | JDBC Port:                              | 1521                                                                                                 | ] |
|                |                                         | ORG                                                                                                  | 1 |
|                | Service Name                            |                                                                                                    |   |
| 6              | Enter Custom                            | TORCHRU                                                                                              |   |
|                |                                         | Jobe One.                                                                                            |   |
| 1              | 11                                      |                                                                                                    |   |
| ~              |                                         |                                                                                                    |   |

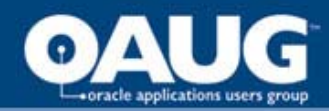

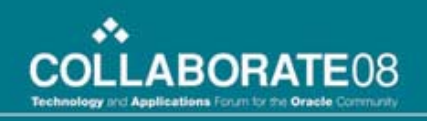

#### Add Database Adaptor Service

- Select Services in Component Palette
- Drag and drop the Database
   Adaptor into the right swim lane
- Click Next, Enter CheckEmp and click Next
- Select Database Connection
   from above
- Select Stored Procedure or
   Function and click Next
- Select **Schema** JERRYI from dropdown and click **Browse**
- Choose CHECK\_EMP and Click
   OK
- Click Next and then Finish.

|      | Enter a sto<br>included, fo<br>and the pro<br>the proced<br>'procedure' | red procedure, or<br>or example, EMPL<br>ocedure is GET_No<br>ure's name. You o<br>is used to mean t | a function. The procedure's<br>DYEE.GET_NAME, where the<br>AME. If the procedure does<br>an also browse and search f<br>both stored procedures as w | s package name can be<br>e package name is EMPLOYEE<br>not belong in a package, enter<br>or a procedure. The term<br>ell as functions. |
|------|-------------------------------------------------------------------------|----------------------------------------------------------------------------------------------------|----------------------------------------------------------------------------------------------------|----------------------------------------------------------------------------------------------------|
|      | Schema                                                                  | JERRYI                                                                                               | -                                                                                                    |                                                                                                    |
| 1 10 | Procedure                                                               |                                                                                                    |                                                                                                    | Browse                                                                                                    |

Select a procedure. When searching for one the % wildcard can be used.

|                   |           |        |       |     | Search | Show     |
|-------------------|-----------|--------|-------|-----|--------|----------|
| nema<br>IRRVI 👻   |           |        |       |     |        |          |
| Stored Procedures | Arguments | Source |       |     |        |          |
| BPEL_CHECKEMP     | Name      |        | Туре  |     | In/Out | Position |
|                   | ID        | VAP    | CHAR2 | IN  | 1      | 1        |
|                   | VALID     | VAP    | CHAR2 | OUT | 2      |          |
|                   |           |        |       |     |        |          |
|                   |           |        |       |     |        |          |

home of the OAUG KNOWledge Factory

#### RIGHTSIZING

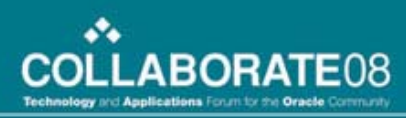

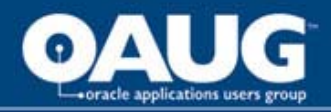

# Add Invoke Activity

- Select Process Activities in
   Component Palette
- Drag and drop the **Invoke** activity
- Double-click the new activity.
- Enter invokeCheckEmp and click the flashlight icon at the end of Partner Link.
- Choose CheckEmp expanded to show the details
- Click on the Create Variable icon to the right of Input and Output Variable and accept the default variables
- Click **OK**

#### **RIGHTSIZING**<sup>≌</sup>

|            |                                                                                                    |                                                                                                    |                                                                                                    |                                     | 3    |
|------------|----------------------------------------------------------------------------------------------------|----------------------------------------------------------------------------------------------------|----------------------------------------------------------------------------------------------------|-------------------------------------|------|
| Errors:    | 3                                                                                                    |                                                                                                    |                                                                                                    |                                     | ٩    |
| General    | Correlations                                                                                                    | Sensors                                                                                                    | Adapters                                                                                                    | Annotations                         |      |
| Name: ir   | wokeCheckEmp                                                                                                    |                                                                                                    |                                                                                                    |                                     |      |
| Partner    | Role Web Serv                                                                                                    | vice Interfa                                                                                                    | ice                                                                                                    |                                     | -    |
| Partner    | ink: CheckEmp                                                                                                    |                                                                                                    |                                                                                                    |                                     | 0    |
| Operatio   | n: 🐚 CheckE                                                                                                    | mp                                                                                                    |                                                                                                    |                                     | •    |
| Input Var  | iable: invokeCt                                                                                                    | heckEmp_Ch                                                                                                    | eckEmp_Inpu                                                                                                    | utVariable_1                        |      |
| 0. Am A 14 | uselle. invokeCh                                                                                                    | eckEmp Ch                                                                                                    | eckEmp Out                                                                                                    | nutVariable 1                       | -    |
| Output w   | ariable: Inforcect                                                                                                    | leckentp_ch                                                                                                    | ectamp_oud                                                                                                    | potranabio_1                        |      |
|            |                                                                                                    |                                                                                                    |                                                                                                    |                                     |      |
| Partner    | Link Chooser                                                                                                    |                                                                                                    |                                                                                                    |                                     |      |
| Partner    | Link Chooser                                                                                                    |                                                                                                    |                                                                                                    |                                     | . ev |
| Partner    | Link Chooser                                                                                                    |                                                                                                    |                                                                                                    |                                     | *    |
| Partner    | Link Chooser                                                                                                    |                                                                                                    |                                                                                                    |                                     | *    |
| Partner    | Link Chooser                                                                                                    |                                                                                                    |                                                                                                    |                                     | 4    |
| Partner    | Link Chooser<br>r Links<br>ocess<br>Partner Links                                                                                                    |                                                                                                    |                                                                                                    |                                     | 4    |
| Partner    | Link Chooser<br>r Links<br>ocess<br>Partner Links<br>Client<br>InitializeE                                                                                                    | mp                                                                                                    |                                                                                                    |                                     | 4    |
| Partner    | Link Chooser<br>r Links<br>ocess<br>Partner Links<br>Gient<br>J InitializeE                                                                                                    | mp<br>nService                                                                                                    |                                                                                                    |                                     | 4    |
| Partner    | Link Chooser<br>r Links<br>ocess<br>Partner Links<br>Gient<br>JinitializeE<br>Notificatio<br>CheckEmp                                                                                                    | mp<br>onService                                                                                                    |                                                                                                    |                                     | 4    |
| Partner    | Link Chooser                                                                                                    | mp<br>onService<br>)<br>CheckEmp_ro                                                                                                    | ole                                                                                                    |                                     | 4    |
| Partner    | Link Chooser r Links ocess Partner Links client Client DitializeE CheckEmp CheckEmp Por Por Por Por Por Por Por Por Por Por                                                                                                    | imp<br>onService<br>)<br>CheckEmp_ro                                                                                                    | ole<br>ckEmp ptt                                                                                                   |                                     | 4    |
| Partner    | Link Chooser  r Links press Partner Links Client Client CheckEmp CheckEmp Por Por Por                                                                                                    | mp<br>onService<br>D<br>CheckEmp_ro<br>tType - Che<br>Operation -                                                                                                | ole<br>ckEmp_ptt<br>- CheckEmp                                                                                     |                                     | 4    |
| Partner    | Link Chooser r Links pcess Partner Links client Client CheckEmp CheckEmp Por Por Por                                                                                                    | mp<br>onService<br>D<br>CheckEmp_ro<br>tType - Che<br>Operation                                                                                                  | ole<br>ckEmp_ptt<br>- CheckEmp<br>1_msg                                                                            |                                     | 4    |
| Partner    | Link Chooser I Links Deess Partner Links Client Client InitializeE CheckEmp CheckEmp Por Por Por Por Por Por Por Por Por Por                                                                                                    | mp<br>onService<br>D<br>TheckEmp_ro<br>tType - Che<br>Operation -<br>                                                                                            | ole<br>ckEmp_ptt<br>- CheckEmp<br>1_msg<br>putParameter                                                            | 15                                  | 4    |
| Partner    | Link Chooser I Links Deess Partner Links Client Client InitializeE CheckEmp Pro Role - C Pro Por Pro Pro Pro Pro Pro Pro Pro Pro                                                                                                    | mp<br>onService<br>D<br>theckEmp_ro<br>tType - Che<br>Operation -<br>Operation -<br>args_ir<br>en []<br>Inp                                                      | ole<br>ckEmp_ptt<br>- CheckEmp<br>1_msg<br>putParameter<br>→ db:InputPa                                            | rs<br>rameters                      | *    |
| Partner    | Link Chooser r Links pcess Partner Links Client Client CheckEmp CheckEmp Por Por Por Por Por Por Por Por Por Por                                                                                                    | mp<br>onService<br>CheckEmp_ro<br>tType - Che<br>Operation -<br>Operation -<br>args_ir<br>Args_ir                                                                | ole<br>ckEmp_ptt<br>- CheckEmp<br>1_msg<br>putParameter<br>→ db:InputPa                                            | rs<br>rameters                      | 4    |
| Partner    | Link Chooser r Links press Partner Links Client Client CheckEmp CheckEmp CheckEmp Por CheckEmp                                                                                                    | mp<br>onService<br>CheckEmp_ro<br>tType - Che<br>Operation<br>Operation<br>args_ir<br>args_ir                                                                    | ole<br>ckEmp_ott<br>- CheckEmp<br>n_msg<br>outParameter<br>> db:InputPa<br>                                        | rs<br>rameters                      | 4    |
| Partner    | Link Chooser r Links press Partner Links client client linitializeE linitializeE li | mp<br>onService<br>CheckEmp_ro<br>tType - Che<br>Operation<br>Operation<br>args_ir<br>in<br>in<br>in<br>in<br>in<br>in<br>in<br>in<br>in<br>in<br>in<br>in<br>in | ole<br>ckEmp_ott<br>- CheckEmp<br>outParameter<br>> db:InputPa<br>                                                 | rs<br>rameters<br>ers               | *    |
| Partner    | Link Chooser                                                                                                    | mp<br>onService<br>CheckEmp_ro<br>tType - Che<br>Operation<br>args_ir<br>args_ir<br>in<br>in<br>in<br>in<br>in<br>in<br>in<br>in<br>in<br>in<br>in<br>in<br>in   | ole<br>ckEmp_ott<br>CheckEmp<br>outParameter<br>db:InputPa<br>db:InputPa<br>db:InputPa<br>db:InputPa<br>db:OutputP | rs<br>rameters<br>ers<br>Parameters | *    |

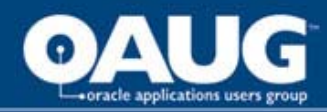

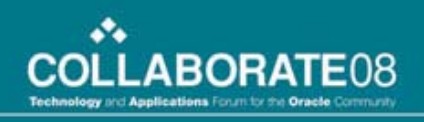

#### **Workflow Check for Valid Setup**

- Click the Function Icon at top of Diagram
- Click the diagram where you want the function to be
- Enter the following data in the pop-up:
  - Internal Name XXVALEMP

**RIGHTSIZING** 

- Display Name Was all required employee data entered
- Function Name –
   wf\_valemp.check\_emp
- Result Type Yes/No

| Item Type           | Validate New Employee                  | - | Edit   |
|---------------------|----------------------------------------|---|--------|
| Internal Name       | XVALEMP                                | • |        |
| Display Name        | Was all required employee data entered | • |        |
| Description         |                                        |   |        |
| Icon                | FUNCTION.ICO 🖃 🐯                       |   | Browse |
| Function Name       | wf_valemp.check_emp                    |   |        |
| Function Type       | PL/SQL                                 |   |        |
| Result Type         | Yes/No                                 | - | Edit   |
| Cost                | 0.00                                   |   |        |
| Result Type<br>Cost | Yes/No<br> 0.00                        |   | Edit   |

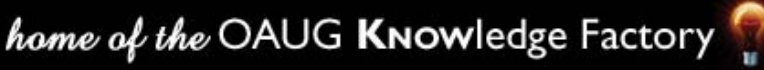

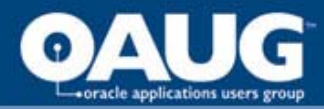

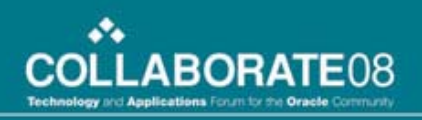

#### Workflow

- Simpler
- Return values to flow not as clear
  - APIs set flow attributes

# BPEL

- More options
  - Functions
  - Custom SQL
  - Polling for changes
- Return values to flow explicit in definition

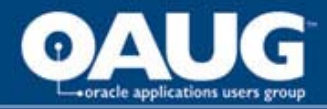

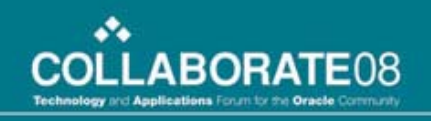

# **BPEL Validation Notification**

- Define Human Task
- Add to Diagram
- Create Task Form

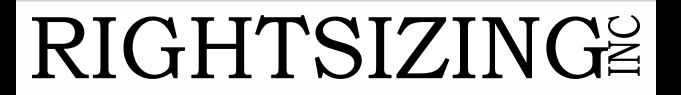

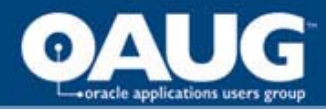

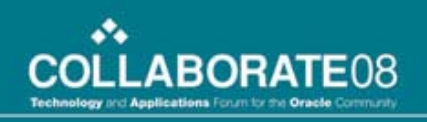

- Define Human Task first
  - Different outcome from the default APPROVE, REJECT
  - Otherwise designer does not default all pieces with correct values

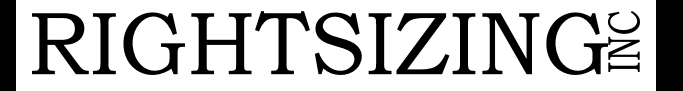

|                                                                                  | dation                        | Priority: 3 (Normal) 🔻                                                                                                    |
|----------------------------------------------------------------------------------|-------------------------------|----------------------------------------------------------------------------------------------------|
| Outcomes: VALID                                                                  |                               | 📎 Owner: 📎 📝                                                                                                    |
| 57-                                                                              |                               |                                                                                                    |
| 🖃 🍑 Parameters                                                                   |                               | / + ×                                                                                                    |
| Name                                                                             | 📤 Edit Task Parameter         | View Only                                                                                                    |
| EmpCollection                                                                    | Define this never should be a |                                                                                                    |
| 🖃 쮉 Assignment and                                                               | benne uns parameters type:    | /+×                                                                                                    |
|                                                                                  | ☐ ○ <u>Iype</u> :             | <b>⊘</b>                                                                                                    |
| Click the + icon to add par                                                      | Includes st                   | andard simple XML types and types found in project schemas                                                                                                    |
| B B B Required majority                                                          | 🚸 💿 Element: {http://xm       | Ins.oracle.com/pcbpel/adapter/db/top/InitializeEmp}EmpCollection                                                                                                    |
| Allow all participants to                                                        | Define type                   | by reference to Dype Chooser                                                                                                    |
| Enable abrunt complete                                                           |                               | <b>4</b> 2                                                                                                    |
| 🗄 🎯 Expiration and Es                                                            | Modifiat                      | le via worklist                                                                                                    |
|                                                                                  |                               | EmpCollection                                                                                                    |
| 🗄 🦫 Notification Setti                                                           | Help                          |                                                                                                    |
| <ul> <li>■ Interpretendent Setting</li> <li>■ Interpretendent Setting</li> </ul> | Help                          | ImpCollection         InitializeEmpSelect_inputIDInputParameters         Image: ImpCollection         Image: ImpCollection         Image: Image: Im |

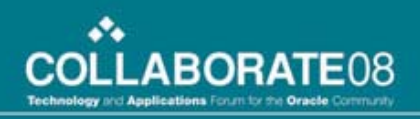

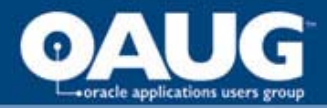

- Right click on the project ValidateEmp
- Choose Create Human Task Definition
- Enter EmployeeValidation and click OK
- In the Human Task Editor enter Employee Validation for Title
- Click the **flashlight** icon next to the **Outcomes** field
- Uncheck **APROVE** and **REJECT** and check **OK**

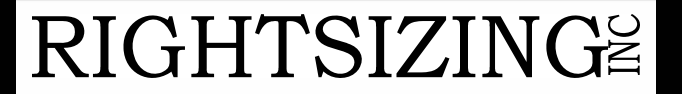

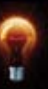

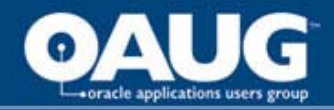

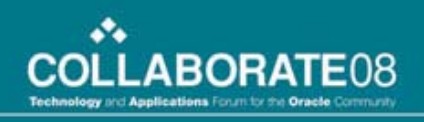

- For **Parameters** click the **+** icon on the right side.
- In the Add Task Parameter window click Element and then the flashlight icon
- In the Type Chooser window expand and select Project Schema Files > InitializeEmp\_table.xsd > EmpCollection, and click OK. This is the schema that was defined as part of the InitializeEmp database adaptor

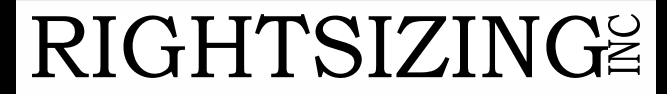

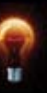

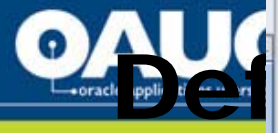

|                          | an Task                                |                               |                          |           | *   | 🕑 / 🤅  |               |
|--------------------------|----------------------------------------|-------------------------------|--------------------------|-----------|-----|--------|---------------|
| -orack upplie to are ver | Employee Validation                    |                               | Priority: 3 ( N          | ormal) 💌  |     | 4      | ABORATE08     |
| Outcomes                 | s: VALID                               |                               | 📎 Owner:                 | 8         | r?  |        |               |
| 🖃 鎁 Par                  | rameters                               |                               |                          | /+        | ×   |        |               |
| Name                     | Element (                              | or Type                       |                          | View O    | nly |        |               |
| EmpColle                 | ction 🐝 (http                          | ://xmins.oracle.com/pcbpel/ad | apter/db/top/Initialize8 | mp}EmpCol |     |        |               |
| 🖃 🍞 As                   | signment and Routing Policy            |                               |                          | / +       | ×   |        |               |
|                          | Edit Participant Type                  |                               |                          |           |     | ×      |               |
|                          | 🗆 General                              |                               |                          |           |     |        |               |
|                          | Iype: Single Approver                  | •                             |                          |           |     |        |               |
|                          | Label: Employee Validators             |                               |                          |           |     |        |               |
|                          | e.g., Approval Manager                 |                               |                          |           |     |        |               |
|                          | Requires action from <b>one</b> of the | participants below:           |                          |           |     |        |               |
| <b>.</b>                 |                                        | sion                          |                          |           |     | -      |               |
| E 🚳                      | User Id(s)                             |                               |                          | 1942      |     |        |               |
|                          | jcooper                                |                               |                          | 0         |     |        |               |
|                          | Group Id(s)                            | 🛃 Identity lookup dialog      |                          |           |     | ×      |               |
|                          |                                        | Integration Server Connection | IntegrationServer        | - 18      |     | Greate |               |
|                          | Enter comma separated (                | Realm:                        | jazn.com                 | •         |     |        |               |
|                          | Specify skip rule                      | Search <u>Pattern</u> :       |                          | User Name | - L | ookup  |               |
|                          |                                        | Search user                   |                          |           |     |        |               |
|                          |                                        | Colickens                     |                          |           |     |        |               |
|                          |                                        | in istein                     |                          |           |     |        |               |
|                          | Advanced                               |                               |                          |           |     |        |               |
|                          |                                        |                               |                          |           |     |        |               |
|                          | Lietb                                  | Select Hierarchy              | Reportees                | Detail <  | <   | >>     |               |
|                          |                                        | Selected user                 | Maharan                  |           |     |        |               |
| . 1 1                    |                                        | jcooper                       |                          |           |     |        | ledge Factory |
|                          |                                        | jcooper                       |                          |           |     |        | ledge ractory |

2

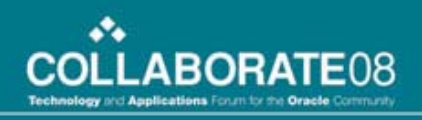

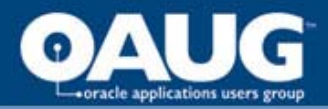

- In the Assignment and Routing Policy section, click the + icon on the right side of the window
- In the Add Participant Type window, for Type, select Single Approver
- For Label, enter Employee Validators
- Click By name and then the flashlight icon to the right of User Id(s) to display the Identity lookup dialog window

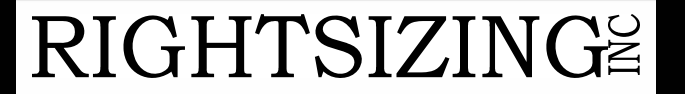

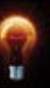

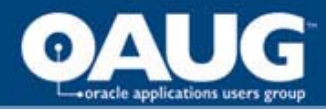

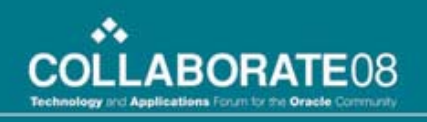

- Ensure that your integration server connection is selected and Oracle BPEL Server is running
- Click **Lookup** to see a list of users currently in the system
- Select jcooper and click the hierarchy just to see what that looks like
- Click **jcooper** again to highlight it and click **Select**, and click **OK**
- Click the + icon next to **Expiration and Escalation Policy**
- Select **Expire after** from the drop down
- Enter a **1** in **Day** to have the notification expire after a day

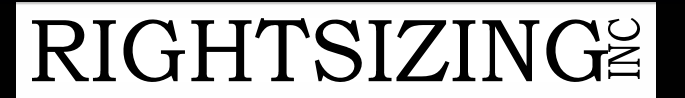

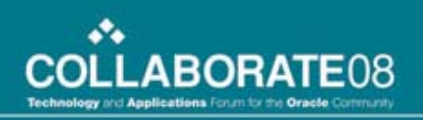

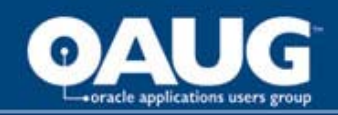

# Add to Diagram

- Drag and drop Human Task from Process Activities in Component Palette
- Click the flashlight icon to right of Task Definition field.
- Double-click bpel folder
- Double-click
   EmployeeValidation folder that was just created above
- Click on the EmployeeValidation.task entry.

**RIGHTSIZING** 

• Click **Open**.

#### Add a Human Task × Advanced General Task Definition: 2 Task Title: 📤 Choose Task Definition File × BB 8-Location: EmployeeValidation EmployeeValidation.task EmployeeValidation.task File Name: File Type: Task Definition Files (\*.task) Cancel Open

#### home of the OAUG Knowledge Factory

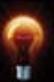

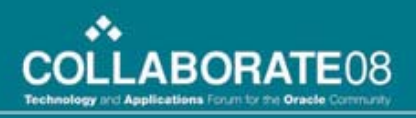

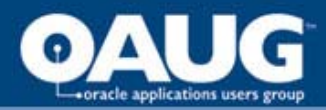

#### Add to Diagram

- Add the word **for** to the end of **Employee Validation** in **Task Title**
- Click the **XPath Expresion Builder** icon to the right
- In the BPEL Variables section, expand and select invokelnitialize\_InitializeEmpSelect\_inputID\_OutputVaria ble > EmpCollection > ns2.EmpCollection > ns2.Emp > ns2:EmpName and click Insert Into Expression
- Click **OK**
- Click the **flashlight** icon in the **BPEL Variable** column
- In the Task Parameters window, expand and select Variables > invokelnitialize\_InitializeEmpSelect\_inputID\_OutputVaria ble > EmpCollection > ns2.EmpCollection and click OK
- Click **OK** in the **Human Task** window

#### **RIGHTSIZING**<sup>≥</sup>

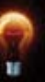

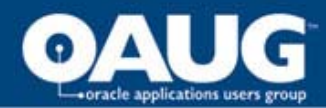

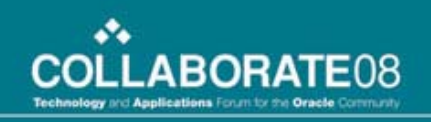

#### **Create Task Form**

| Page Directive Page Directive Page Directive Page Directive Page Directive Page Directive Page Directive                                                                                                    |  |
|----------------------------------------------------------------------------------------------------|--|
| Page Directive Page Directive Stry ( S/                                                                                                    |  |
|                                                                                                    |  |
|                                                                                                    |  |
|                                                                                                    |  |
|                                                                                                    |  |
|                                                                                                    |  |
| Emp                                                                                                    |  |
| +                                                                                                    |  |
| ld *                                                                                                    |  |
| KaFormUti                                                                                                    |  |
| Name *                                                                                                    |  |
| FormUti                                                                                                    |  |
| Image: Stress of the stress of the stress           |  |
|                                                                                                    |  |
|                                                                                                    |  |
| []   ≪ lp     []     []     []     []     []     []     []     []     []     []     []     []     []     []     []     []     []     []     []     []     []     []     []     []     []     []     []     []     []     []     []     []     []     []     []     []     []     []     []     []     []     []     []     []     []     []     []     []     []     []     []     []     []     []     []     []     []     []     []     []     []     []     []     []     []     []     []     []     []     []     []     []     []     []     []     []     []     []     []     []     []     []     []     []     []     []     []     []     []     []     []     []     []     []     []     []     []     []     []     []     []     []     []     []     []     []     []     []     []     []     []     []     []     []     []     []     []     []     []     []     []     []     []     []     []     []     []     []     []     []     []     []     []     []     []     []     []     []     []     []     []     []     []     []     []     []     []     []     []     []     []     []     []     []     []     []     []     []     []     []     []     []     []     []     []     []     []     []     []     []     []     []     []     []     []     []     []     []     []     []     []     []     []     []     []     []     []     []     []     []     []     []     []     []     []     []     []     []     []     []     []     []     []     []     []     []     []     []     []     []     []     []     []     []     []     []     []     []     []     []     []     []     []     []     []     []     []     []     []     []     []     []     []     []     []     []     []     []     []     []     []     []     []     []     []     []     []     []     []     []     []     []     []     []     []     []     []     []     []     []     []     []     []     []     []     []     []     []     []     []     []     []     []     []     []     []     []     []     []     []     []     []     []     []     []     []     []     [] |  |

- In Application Navigator, right-click EmployeeValidation folder and select Auto Generate Simple Task Form
- Close default form **payload-body.jsp** by clicking the **X** on the tab.

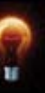

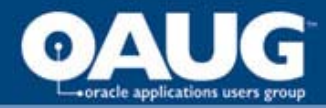

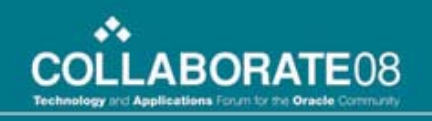

#### **Workflow Validation Notification**

- Create Lookup Type
- Create Message
- Create Notification on Diagram

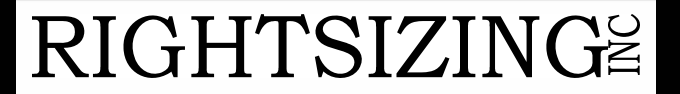

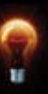

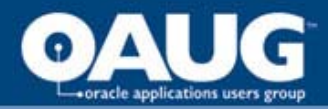

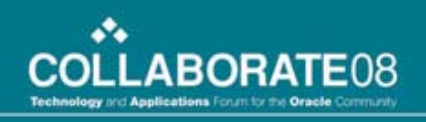

# Create Lookup Type

- Right-click Lookup Type entry in tree and select New Lookup Type.
- Enter an Internal Name of FIXED and a Display Name of Fixed.
- Click **OK**.
- Right-click resulting **Fixed Lookup Type** and select **New Lookup Code**.
- Enter an Internal Name of FIXED and a Display Name of Fixed.
- Click **OK**.

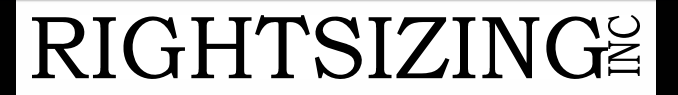

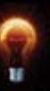

# **Oracle well is the State Message**

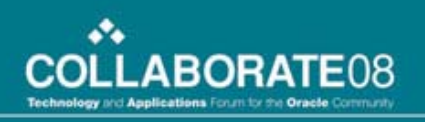

| Navigator Control Properties               | ×                                        |
|--------------------------------------------|------------------------------------------|
| Message Body Roles Access Result           |                                          |
|                                            |                                          |
| Internal Name ASK_HR_TO_COMPLETE_DATA      |                                          |
| Display Name Ask HR to Complete Data       |                                          |
| Description Ask HR to Complete Data        |                                          |
|                                            |                                          |
| Priority High                              |                                          |
| Navigator Control Properties               | ×                                        |
| Message Body Roles Access Result           |                                          |
|                                            |                                          |
| Subject [Employee data for employee &EMPLU | UTEE_NAME is not complete                |
| Text Body   HTML Body                      |                                          |
| Please check information for &EMP          | LUIYEE_NAME Navigator Control Properties |
|                                            | Message Body Roles Access Result         |
|                                            | Diselse Name David                       |
|                                            | Display Name Presuit                     |
|                                            |                                          |
|                                            | Lookup Type   Fixed Edit                 |
|                                            | Type Constant                            |
|                                            | Value (None) Edit                        |
|                                            |                                          |
|                                            | Clear                                    |
|                                            |                                          |
| RIGHTSIZING                                | OK Cancel Apply Help                     |

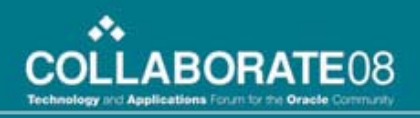

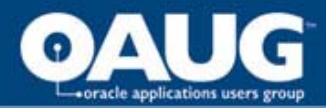

#### **Create Message**

- Right-click **Message** entry in tree and select **New Message**.
- Enter **HRALERT** for **Internal Name** and **Ask HR to Complete Data** as the **Display Name**.
- Click the **Body** tab
- Enter Employee Data for employee &EMPLOYEE\_NAME is not complete in the Subject line. The &attribute\_name substitutes the value of the attribute.
- Enter Please check information for &EMPLOYEE\_NAME in the Text Body.
- Click the **Result** tab.
- Enter **Result** in the **Display Name**.
- Choose **Fixed** from the drop-down list in the **Lookup Type** field.
- Click **OK**.

#### RIGHTSIZING

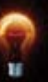

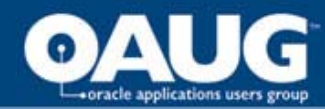

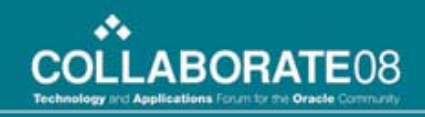

#### **Create Notification on Diagram**

| Notification       Details       Roles:       Access       Node Attributes         Item Type       Yaddate New Employee Data       Item       Edit         Internal Name       ASK_HR_TO_COMPLETE_DATA       New         Display Name       Ask HR to complete Data       Newse         Function Name       Newse       Browse         Function Type       FU/SQL       Notification to HR         Icon       NTF_BAD.ICO       Item       Browse         Function Name       Notification       Details       Roles         Icon       NTF_BAD.ICO       Item       Notification       Details       Roles         Icon       NTF_BAD.ICO       Item       Browse       Notification       Details       Roles       Access       Node Attributes       Item         Icon       NTF_BAD.ICO       Image: Distributes       Item       Item       <                                                                                                    | avigator Control Properties  |                             | ×                                                      |
|----------------------------------------------------------------------------------------------------|------------------------------|-----------------------------|--------------------------------------------------------|
| Item Type       Validate New Employee Data         Internal Name       ASK_HR_TO_COMPLETE_DATA         Display Name       Ask HR to complete Data         Description       Send notification to HR         Icon       NTF_BAD.ICO         Function Name       Navigator Control Properties         Function Name       Navigator Control Properties         Function Type       PL/SQL         Result Type       Fixed         Message       Ask HR to Complete Data         Expand Roles       Notification Details         OK       Cancel         Value       I days         Pionity       Type         Priority       Type         Default       Image: Constant         Value       HROUGHARD ALIST         Edit       DK         Cancel       DK         Cancel       DK         Constant       Image: Constant         Value       HROUGHARD ALIST         Edit       DK         Cancel       Apply         Help                                                                                                    | Notification Details Roles A | Access Node Node Attributes |                                                        |
| Internal Name       Ask.HR.T0_COMPLETE_DATA         Display Name       Ask.HR.T0 complete Data         Description       Send notification to HR         Icon       NTF_BAD.ICO         Function Name       Nevigator Control Properties         Function Type       PL/SQL         Result Type       Fixed         Message       Ask.HR to Complete Data         Commerk       Commerk         Timeout       Type         OK       Cancel         Priority       Type         Performer       Type         Value       Type         Constant       Type         Constant       Type         Constant       Type         Cancel       OK         Cancel       OK         Cancel       OK         Cancel       Apply         Heb       DK         Cancel       Apply         Heb       Constant         OK       Cancel         New of the OAUG Knowledge Eactor                                                                                                    | Item Type                    | Validate New Employee Data  | Edit                                                   |
| Display Name       Ask HR to complete Data         Description       Send notification to HR         Icon       NTF_BAD.ICO         Function Name       Revigator Control Properties         Function Type       PL/SQL         Result Type       Fixed         Message       Ask HR to Complete Data         Expand Roles       Start/End Normal         OK       Cancel         Value       Taps         Pionty       Type         Pionty       Type         OK       Cancel         Pionty       Type         Constant       Type         Value       Taps         Value       Message         Ask HR GENERALIST       Edt         OK       Cancel         Apply       Help                                                                                                    | Internal Name                | ASK_HR_TO_COMPLETE_DATA     | New                                                    |
| Description       Send notification to HR         Icon       NTF_BAD.ICO         Function Name       Navigator Control Properties         Function Type       Fixed         Result Type       Fixed         Message       Ask HR to Complete Data         Expand Roles       Comment         UK       Cancel         Priority       Type         Performer       Type         Type       Constant         Value       Topost HR         UK       Cancel                                                                                                    | Display Name                 | Ask HR to complete Data     |                                                        |
| Icon       NTF_BAD.ICO       Browse         Function Name       Navigator Control Properties         Function Type       PL/SQL       Notification         Result Type       Fixed       Label       ASK_HR_TO_COMPLETE_DATA         Message       Ask HR to Complete Data       Comment       Comment         DK       Cancel       Value       1 days       Nouse         Priority       Type       Default       Minutes         Performer       Type       Constant       Edit         UCHTISIZINCES       DK       Cancel       DK                                                                                                    | Description                  | Send notification to HR     |                                                        |
| Function Name       Navigator Control Properties         Function Type       PL/SQL         Result Type       Fixed         Message       Ask HR to Complete Data         Expand Roles       Start/End         OK       Cancel         Value       I days         Priority       Type         Performer       Type         Value       I days         OK       Constant         Value       I MROB AHTINE         Constant       Value         Image: Difference       Edit         Value       I days         Performer       Type         Constant       Edit         Image: Difference       Edit         Image: Difference       Edit         Image: Difference       Edit         Image: Difference       Edit         Image: Difference       Edit         Image: Difference       Edit         Image: Difference       Edit         Image: Difference       Edit                                                                                                    | Icon                         | NTF_BAD.ICO                 | Browse                                                 |
| Function Type       PL/SQL         Result Type       Fixed         Message       Ask HR to Complete Data         Expand Roles       Comment         OK       Cancel         Value       I days         Priority       Type         Performer       Type         Value       HR003.HR GENERALIST         OK       Cancel                                                                                                    | Function Name                |                             | Navigator Control Properties                           |
| Result Type       Fixed         Message       Ask HR to Complete Data         Expand Roles       Comment         OK       Cancel         Value       1 days         Priority       Type         Peformer       Type         Value       HR003HR GENERALIST         OK       Cancel         OK       Constant         Value       HR003HR GENERALIST         OK       Cancel         Apply       Help                                                                                                    | Function Type                | PL/SQL                      | Notification Details Roles Access Node Node Attributes |
| Message       Ask HR to Complete Data         Expand Roles       Comment         OK       Cancel         Value       1 days         Priority       Type         Performer       Type         Value       HR003.HR GENERALIST         OK       Cancel         OK       Cancel         Performer       Type         Value       HR003.HR GENERALIST         OK       Cancel         Apply       Help                                                                                                    | Result Type                  | Fixed                       | Label ASK_HR_TO_COMPLETE_DATA                          |
| Expand Roles       Comment         OK       Cancel         Value       1 days         Value       1 days         Priority       Type         Default       Image: Optimized and the second and the second and the s                                                                                                    | Message                      | Ask HR to Complete Data     | Start/End Normal                                       |
| OK       Cancel         Value       1 days         Value       1 days         Priority       Type         Default       Image: Option of the constant in the constant in t                                                                                                    |                              | Expand Roles                | Comment                                                |
| Value 1 days 0 hours 0 Minutes<br>Priority Type Default<br>Performer<br>Type Constant<br>Value HR003.HR GENERALIST<br>OK Cancel Apply Help<br>Help<br>HOW Help                                                                                                    |                              | OK Cancel                   | Type Relative Time                                     |
| Performer<br>Type Default<br>Performer<br>Type Constant<br>Value HR003.HR GENERALIST<br>OK Cancel Apply Help<br>ICHTSIZINCE<br>home of the OAUG Knowledge Eactor                                                                                                    |                              |                             | Value 1 days 0 hours 0 Minutes                         |
| Performer<br>Type Constant<br>Value HR003.HR GENERALIST<br>OK Cancel Apply Help<br>IGHTSIZINCE<br>home of the OAUG Knowledge Eactor                                                                                                    |                              |                             | Priority<br>Type Default                               |
| Performer<br>Type Constant<br>Value HR003.HR GENERALIST<br>OK Cancel Apply Help<br>CONCENTION CONTROL OF CONTROL OF CO |                              |                             |                                                        |
| Type     Constant       Value     HR003.HR GENERALIST       OK     Cancel       Apply     Help                                                                                                    |                              |                             | Performer                                              |
| Value HR003.HR GENERALIST Edit<br>OK Cancel Apply Help<br>home: of: the: OAUG Knowledge Eactor                                                                                                    |                              |                             | Type Constant                                          |
| DK Cancel Apply Help<br>IGHTSIZING                                                                                                    |                              |                             | Value HR003.HR GENERALIST                              |
| IGHTSIZING                                                                                                    |                              |                             | OK Cancel Apply Help                                   |
| IGHTSIZING                                                                                                    |                              |                             |                                                        |
|                                                                                                    | IGHTSI                       | ZING                        | home of the OAUG Knowledge Factory                     |

#### home of the OAUG KNOWledge Factory
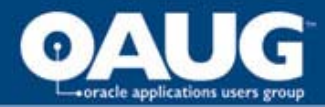

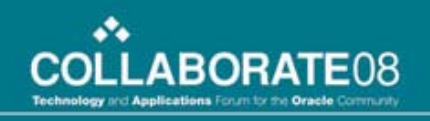

#### **Create Notification on Diagram**

- Click **New Notification** icon at top of the diagram.
- Click on diagram where you want it placed.
- Enter the following data into the form:
  - Internal Name ASK\_HR\_TO\_COMPLETE\_DATA
  - Display Name Ask HR to complete Data
  - Description Send notification to HR
  - Result Type **Fixed**
  - Message Ask HR to Complete Data
- Click **OK**.
- Click on **Node** tab.
- For Performer value enter HR003.HR GENERALIST
- Choose **Relative Time** from **Timeout Type** drop-down list.
- Enter 1 in days field.

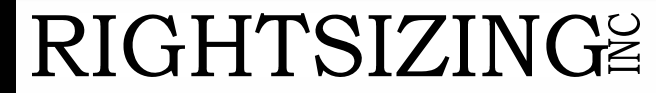

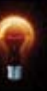

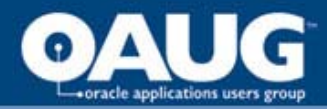

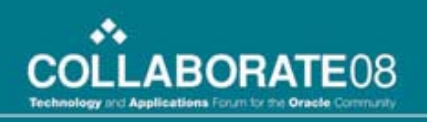

## Workflow vs. BPEL

- Workflow
  - Simpler
- BPEL
  - Complex Just expand EmployeeValidation
  - Many more built-in options
    - Automatic escalation
    - Automatic reminders
    - Many more
  - Notification without response simpler

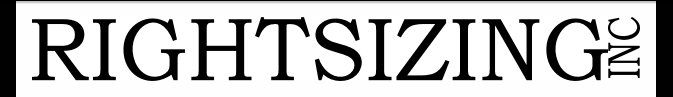

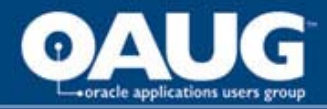

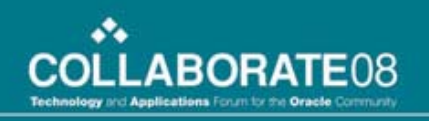

# **BPEL Deploy and Run**

- Deploy
- Run
- Monitor
- Interact

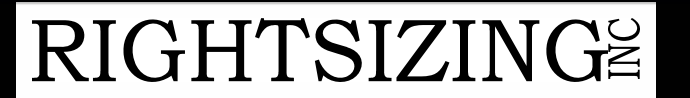

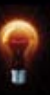

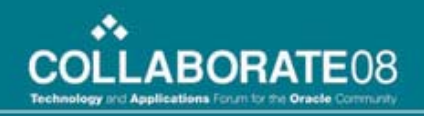

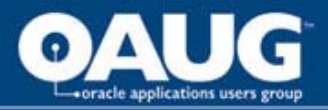

# Deploy

- Right-click the ValidateEmployee process in the Application Navigator
- Select Deploy > BPEL Process Deployer and click OK.
- Check for and repair errors.

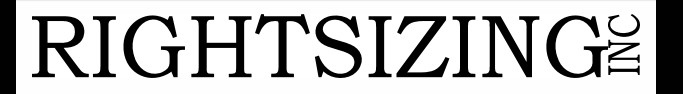

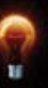

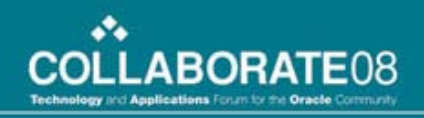

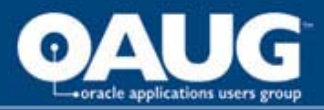

## Run

- Log into the **Oracle BPEL Control** by selecting it from the Start menu.
- When the Dashboard tab appears, click on the ValidateEmployee from the Deployed BPEL Process list.
- Enter an **ID** for an Employee and click **Post XML Message**.

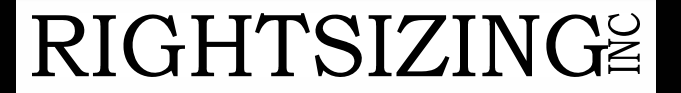

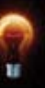

| oracle applications users group |                                 |                           |              |           |                   |                             |                                       |
|---------------------------------|---------------------------------|---------------------------|--------------|-----------|-------------------|-----------------------------|---------------------------------------|
| RACLE' Enter                    | prise Manager 10                | 9                         |              |           |                   | Manage BPEL Domain<br>Logge | Logout Suppor<br>ed to domain: defaul |
|                                 |                                 |                           |              | Dashboard | BPEL Processes    | Instances                   | Activities                            |
| BPEL Process:<br>Statistics:    | ValidateEmp<br>0 Open Instances | Version: 11               | Lifecycle:   | Active    |                   |                             |                                       |
| Manage                          | Initiate                        | Descriptor                | WSDL         | Sensors   | Source Test Suite | es <u>Reports</u>           |                                       |
| Testing this BPEL P             | rocess                          |                           |              |           | TI                | rough SOAP   Thro           | ugh Java Delivery AP                  |
| WS-Secur WS-Addre Description   | ity 🗆 Include In H              | eader<br>n Header         |              |           |                   |                             |                                       |
| Note: XML source                | e view contents wi<br>ress test | ill not be reflected in t | he HTML form | view      |                   |                             |                                       |
| Post XML Mes                    | ssage                           |                           |              |           |                   |                             |                                       |

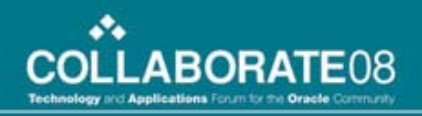

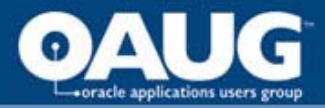

## Monitor

- When the **Instance Initiated** page is displayed click on the **Flow** icon to see where the process is.
- Expand the **EmployeeValidation** activity to see the detail.
- Click on Audit tab to see list of activities
- Waiting for a response from the validators

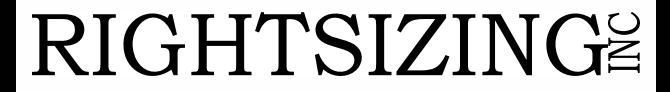

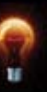

#### Audit

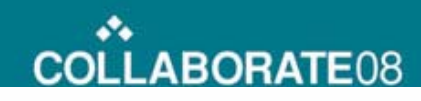

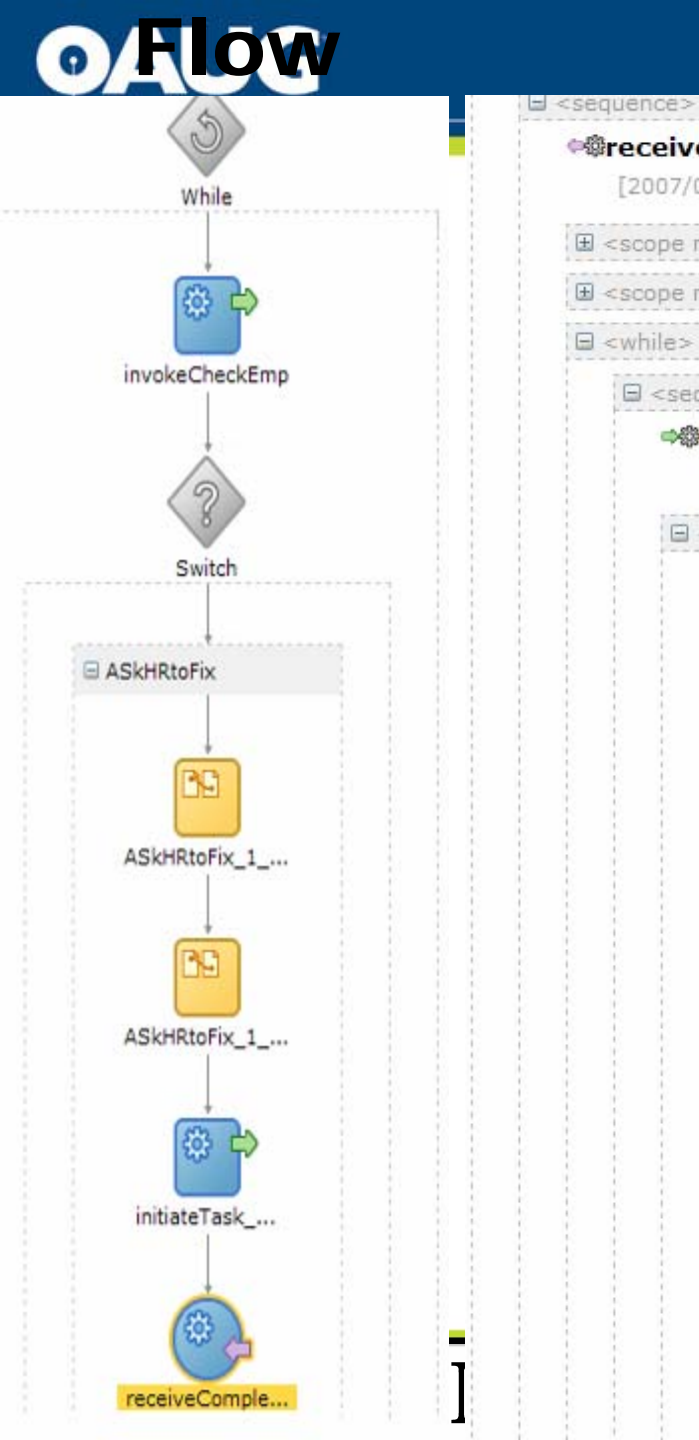

#### **@receiveInput** [2007/05/24 16:46:56] Received "inputVariable" call from partner "client" More ... sequence> invokeCheckEmp [2007/05/24 16:46:58] Invoked 2-way operation "CheckEmp" on partner "CheckEmp", More ... switch> ⊟ <sequence> scope name="ASkHRtoFix"> sequence> ASkHRtoFix 1 AssignTaskAttributes [2007/05/24 16:46:58] Updated variable "initiateTaskInput" More .... [2007/05/24 16:46:58] Updated variable "initiateTaskInput" More .... [2007/05/24 16:46:58] Updated variable "initiateTaskInput" More... [2007/05/24 16:46:58] Updated variable "initiateTaskInput" More... ASkHRtoFix\_1\_AssignSystemTaskAttributes [2007/05/24 16:46:58] Updated variable "initiateTaskInput" More ... [2007/05/24 16:46:58] Updated variable "initiateTaskInput" More... [2007/05/24 16:46:58] Updated variable "initiateTaskInput" More ... [2007/05/24 16:46:58] Updated variable "initiateTaskInput" More ... [2007/05/24 16:46:58] Updated variable "initiateTaskInput" More .... [2007/05/24 16:46:58] Updated variable "initiateTaskInput" More ... MinitiateTask ASkHRtoFix [2007/05/24 16:47:21] Invoked 2-way operation "initiateTask" on partner "TaskService", More ... receiveCompletedTask\_ASkHRtoFix - pending

[2007/05/24 16:47:21] Waiting for "onTaskCompleted" from "TaskService". Asynchronous callback.

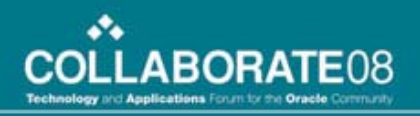

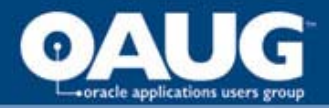

## Interact

- Start the **Oracle BPEL Worklist** and log in as cdoyle/welcome1
- Respond to Task Action from list or click on Task Number to see details
- The details of the item are displayed along with a short history of what has happened to the item.
- Select the response **OK** in the **Task Action Field** and click **Go**.
- Go back to the BPEL Control page and re-query the process instance. It has now progressed.

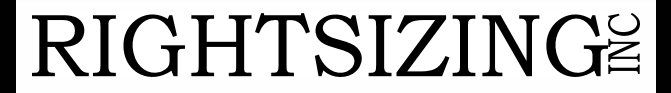

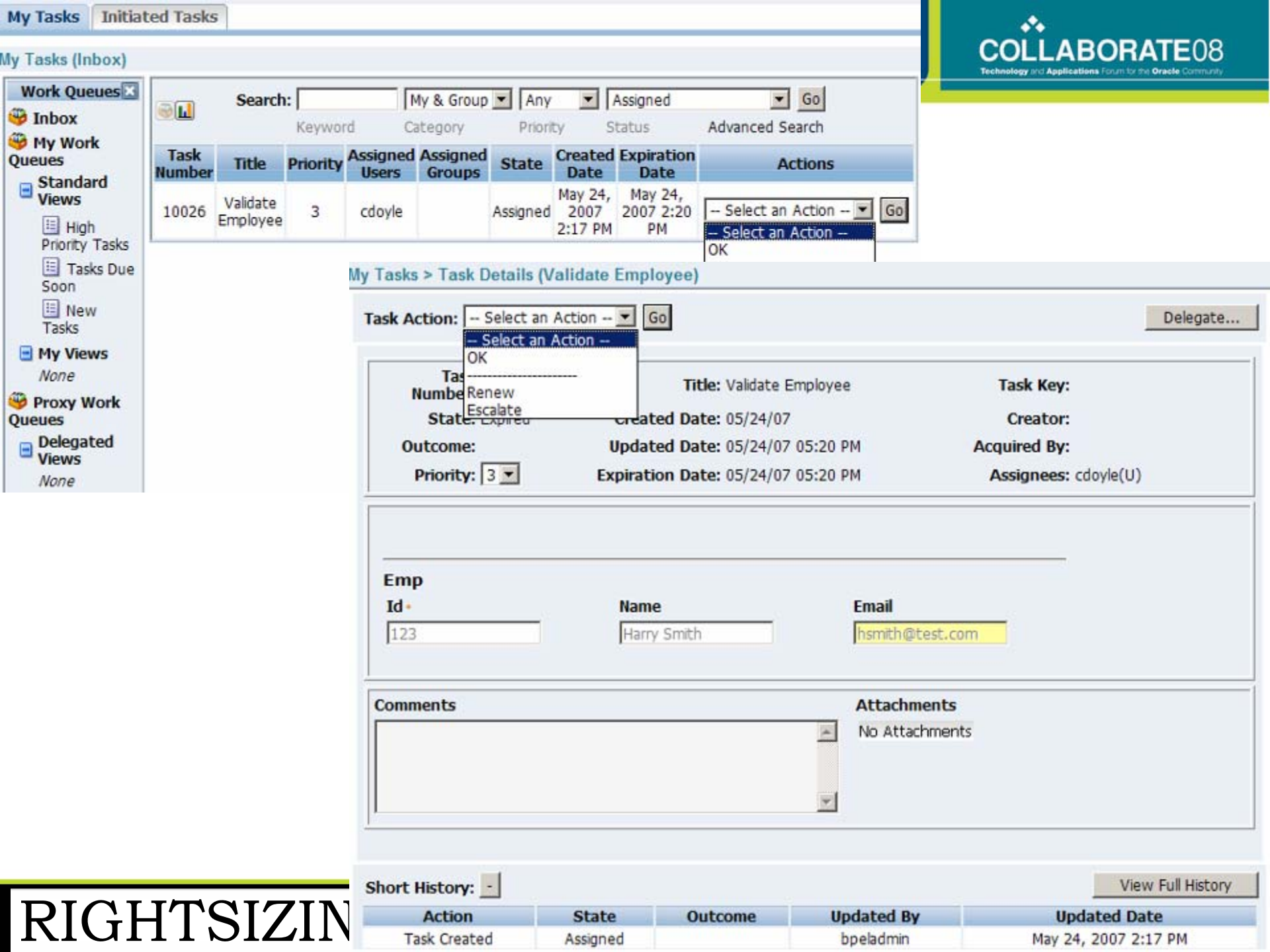

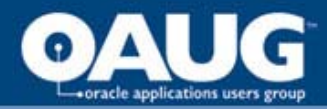

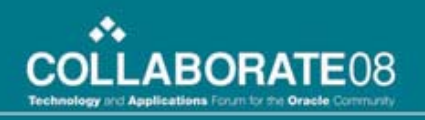

## Workflow Deploy and Run

- Load to Database
  - Select Save as from file menu
  - Click Database
  - Enter APPS user, password, SID
  - Click OK
- Run
  - Workflow API
- Interact
  - Interface similar in functionality to Worklist
  - Regular email

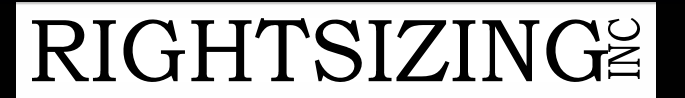

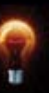

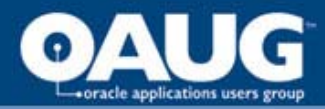

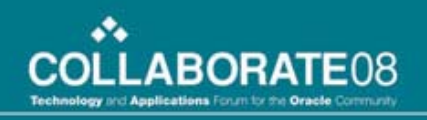

#### **Additional Observations**

- Common Features
  - Detailed Logging of Activities
  - Extensive Error Handling
  - Undo
  - Confusion
- Differences
  - UI
  - Programming language
  - Testing

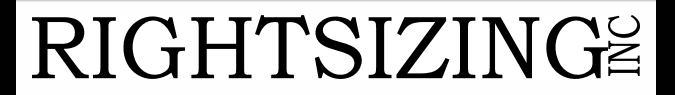

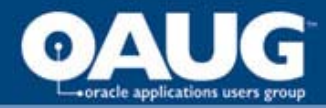

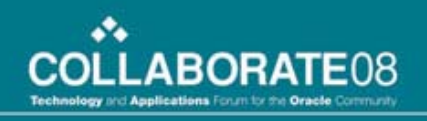

# **Detailed Logging Of Activities**

- Log to database
  - BPEL can be a separate database
- Valuable historical data
- Vigilant purging required

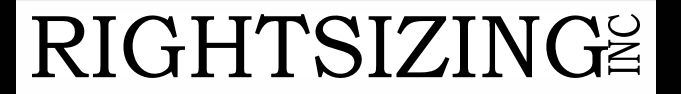

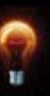

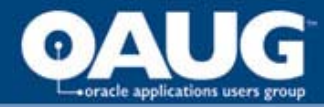

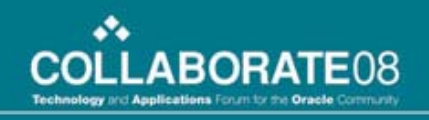

#### **Extensive error handling capability**

- BPEL throw and catch logic
- Workflow specified error workflows

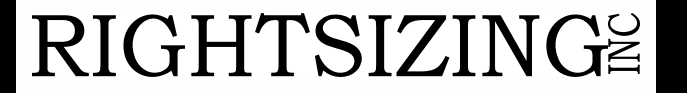

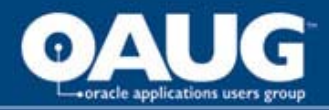

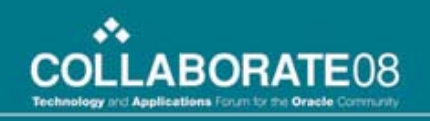

## Undo

- Workflow has a CANCEL mode
- BPEL has compensation flows
- Both can be very complex to implement

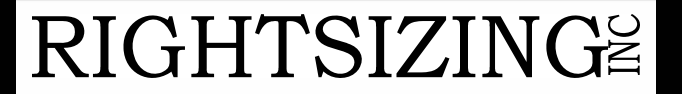

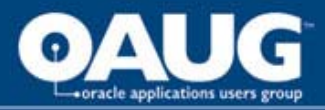

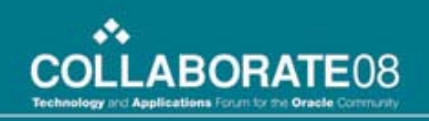

# UI

- BPEL
  - Modern
  - Many wizards
  - Large footprint
  - Need large screen
- Workflow
  - Old client interface
  - More compact

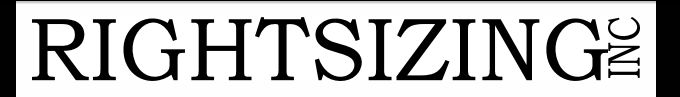

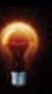

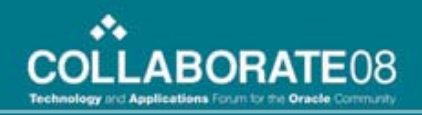

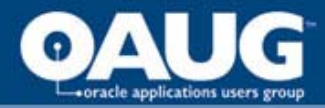

## Language

- BPEL has underlying language
  - View source
  - Edit source directly
- Workflow has no underlying language
  - PL/SQL or Java in database
  - Not accessible via designer

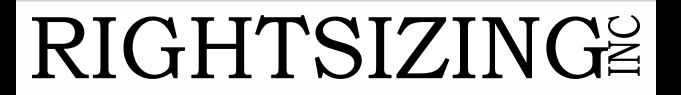

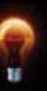

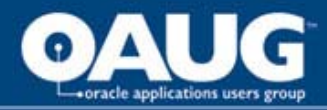

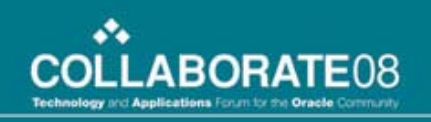

# Testing

- BPEL
  - UI has built-in testing facilities
  - Can easily capture testing scenarios from console

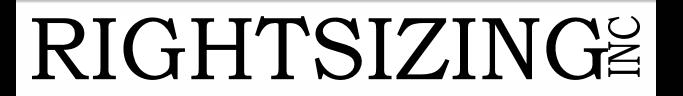

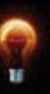

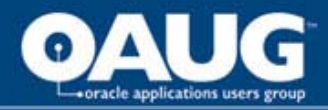

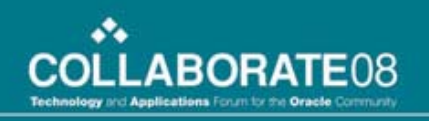

#### Conclusions

- Both have strengths and weaknesses
- Transition is going to be interesting to watch and probably painful

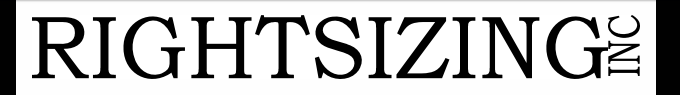

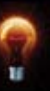

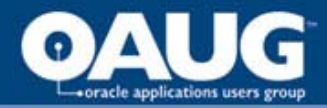

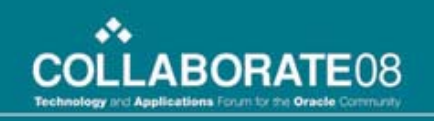

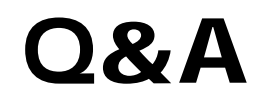

#### **BPEL for Workflow Developers**

#### Jerry Ireland

www.rsiz.com jerryi@rsiz.com

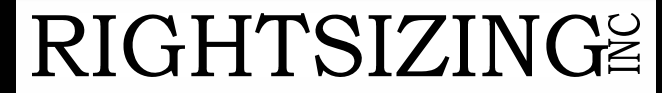

home of the OAUG KNOWledge Factory

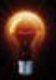